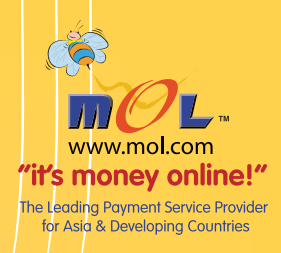

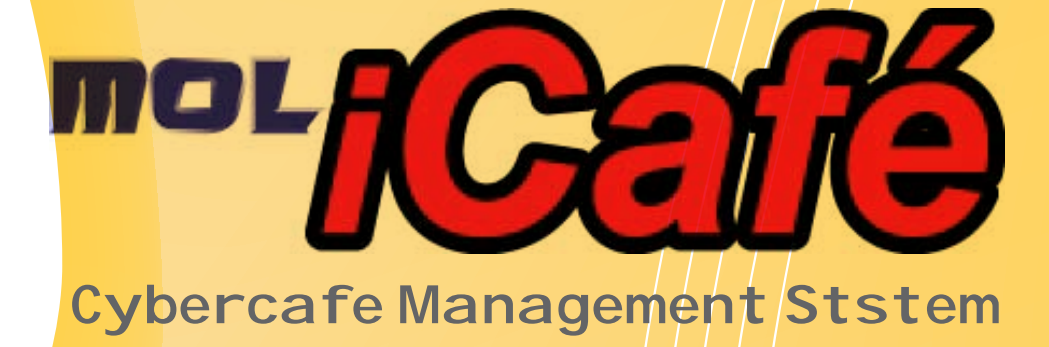

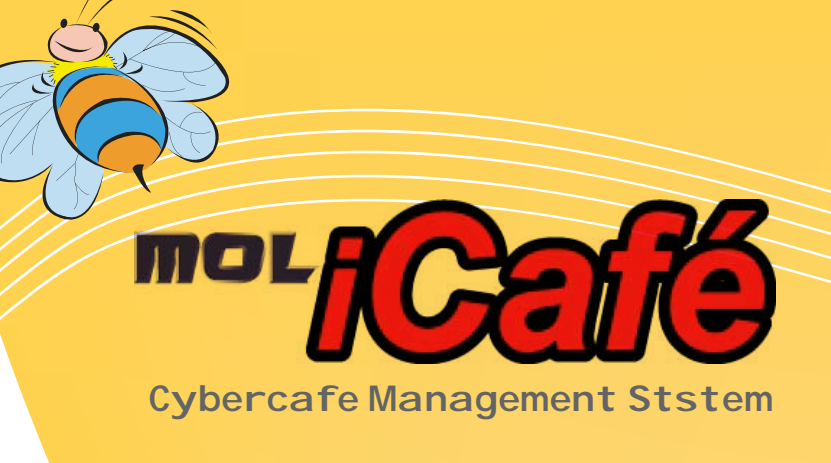

# Server Content

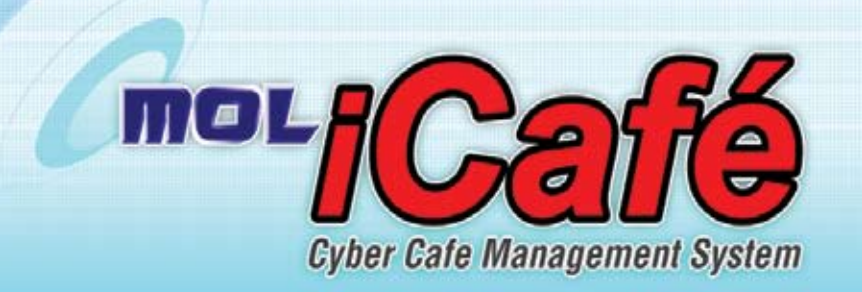

- Server Installation
- Server Configuration
- > Table Of Content
- 🕑 User Manual

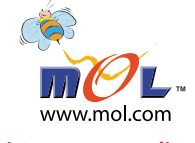

#### "it's money online!"

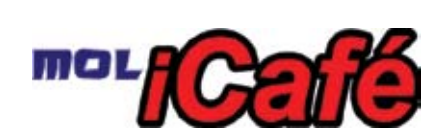

#### MOL iCafe Server Installation Guide

button.

- OSetup Installation Suite
- Step I Click the "ICafe" icon to install the MOL ICafe cybercafe system.
- Step 2 The above following dialogue box will appears indicating for preparation for the installation

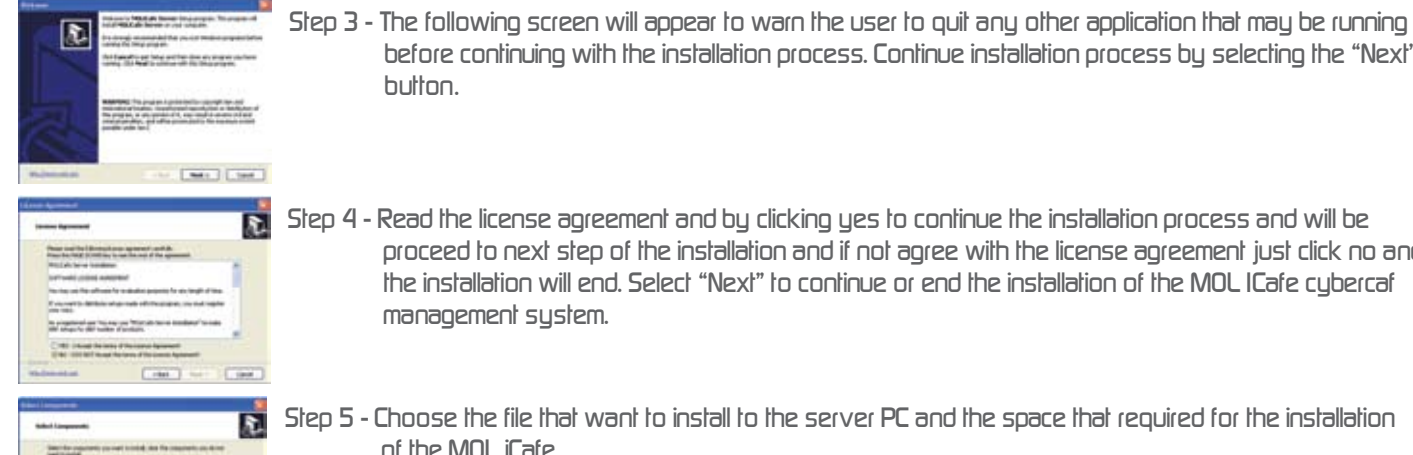

res ( Mar ) Land

Change 11/10

E

Step 4 - Read the license agreement and by clicking yes to continue the installation process and will be proceed to next step of the installation and if not agree with the license agreement just click no and the installation will end. Select "Next" to continue or end the installation of the MOL ICafe cybercaf management system.

before continuing with the installation process. Continue installation process by selecting the "Next"

- Step 5 Choose the file that want to install to the server PC and the space that required for the installation of the MOL iCafe.
- Step 6 The screen that will allow you to choose a destination directory for the program will then be displayed. Select "Next" to confirm the destination directory.
- 2 Initial of set Darities in th the met for 2 Transferred star
- Step 7 To create the program shortcut just type in the name that will appear in the server "MOLICAFE" and thick the box which shortcut that will be appear in the program. Then select "Next" to continue.

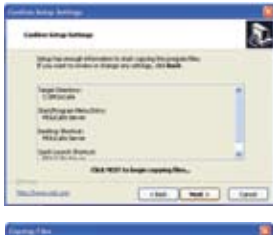

Step 8 - when the setup have enough information then select "Next" to continue if no then select back to change the right information and when confirm the information then select "Next" again to continue the installation process.

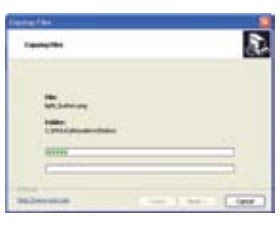

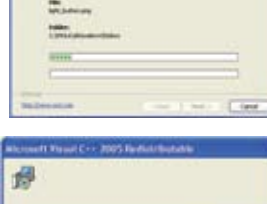

Step 9 - The files will start copying after clicking the next then wait the finish copying.

Step IO - The installation will continue with the microsoft visual C++ by itself.

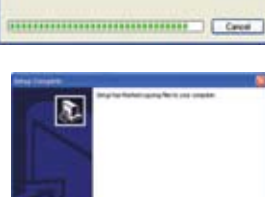

Step II - Before you can fully use the program, first you have to restart your pc so you can use the program immediately just click "Yes",I want to restart my computer now" and select finish.

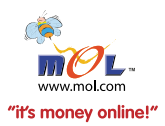

## Configuration

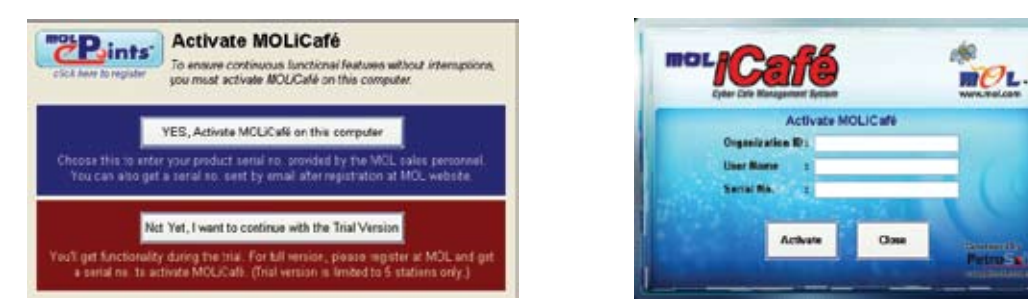

Registration & Activation

- Registration & Activation Before can fully use the function of the MOLiCafe first have to create an account at MOL AccessPortal Berhad or find our sales representative whan account have created key in the Organization ID and User Name and Serial Number as well then click activate.
- 2) General Setting Refer To User Manual 9)General Setting (9.1 General Setting) (Page 19)
- 3) Rate Setting Refer To User Manual 4) Product (4.1 Rate Setting) (Page 7 Page 9)
- 4) Group PC Setting Refer To User Manual 9) General Setting (9.3 Group PC Setting) (Page 2 I)
- 5) Station Profile Refer To User Manual 2) Station (I.6 Station Profile) (Page 3)
- 6) Staff Setting Refer To User Manual 3) Staff (3.1 Staff Profile) (Page 6)
- 7) Member Refer To User Manual 2) Member (2.1 Member Profile) (Page 4)

Table Of Content

0.

Tools Bar

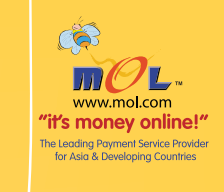

I

| Ι.  | Station                                                     |                                                                                                    | 2   |
|-----|-------------------------------------------------------------|----------------------------------------------------------------------------------------------------|-----|
|     | 1.1<br>1.2<br>1.3<br>1.4<br>1.5<br>1.5<br>1.5<br>1.7<br>1.8 | Station Status Large<br>Station Status Medium<br>Station Status Small<br>Station Status List<br>Station Map View<br>Station Profile<br>Prepaid Time Left<br>Waiting List                                                                 |     |
| 2.  | Memb                                                        | )er ////                                                                                                    | / 4 |
| 3   | 2.1<br>2.2<br>2.3<br><b>Shaff</b><br>3.1<br>3.2             | Member Profile<br>Member Redemption<br>Member Transaction<br>Staff Profile<br>End Shift                                                                                                    | 6   |
| /1  | 3.3<br>Drodu                                                | Change My Password                                                                                                    | 7   |
| ٦.  | 4.1<br>4.2<br>4.3<br>4.4<br>4.5                             | Rate Setting<br>Product Profile<br>Product Category Setting<br>Stock Receive<br>Stock Audit & Adjustment                                                                                                    | /   |
| 5.  | Transa                                                      |                                                                                                    | 11  |
|     | 5.1<br>5.2<br>5.3                                           | Cash Order<br>Transaction History<br>Transaction Log                                                                                                    |     |
| 6.  | Repor<br>6.1<br>6.2<br>6.3<br>6.4<br>6.5<br>6.6             | Staff       Member       Station Management       Inventory       Transaction, Billing & Accounting       Daily Log Viewer                                                                                                    | 15  |
| 7.  | Emerg<br>7.1<br>7.2<br>7.3<br>7.4<br>7.5<br>7.6<br>7.7      | Pency Report         Login & Logout Multiple Station         Message All Station         Unlock All Station         Lock All Unused Station         Shutdown All Station         Shutdown All Unused Station         Restart All Station | 17  |
| 8.  | Admin<br>8.1<br>8.2<br>8.3<br>8.4<br>8.5                    | Data Backup<br>Data Restore<br>Delete Log File<br>Change Client Operator Password<br>Change Client Setup Admin Password                                                                                                    | 18  |
| 9.  | Gener                                                       | al Setting                                                                                                    | 19  |
|     | 9.1<br>9.2<br>9.3                                           | Group Staff Setting<br>Group PC Setting                                                                                                    |     |
| 10. | Help                                                        |                                                                                                    | 20  |
|     | 10.1<br>10.2<br>10.3<br>10.4<br>10.5                        | Ablout MOLiCafe<br>Software Synchronization<br>License<br>Exit<br>User Manual                                                                                                    |     |

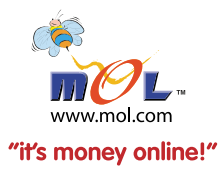

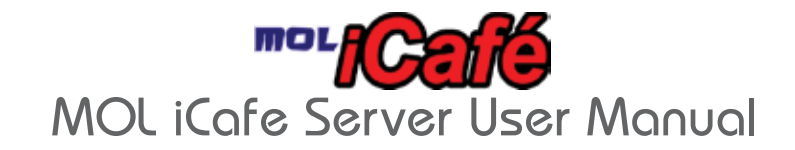

### 0) Tools Bar

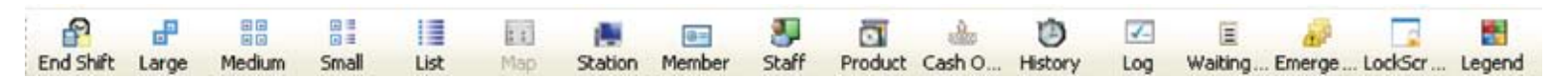

General Tools Bar — This tool bar is the main/General tool bar which in the menu bar which is use to manage cyber cafe purposes that make easy for server to manage the sales and operation in the cyber cafe.

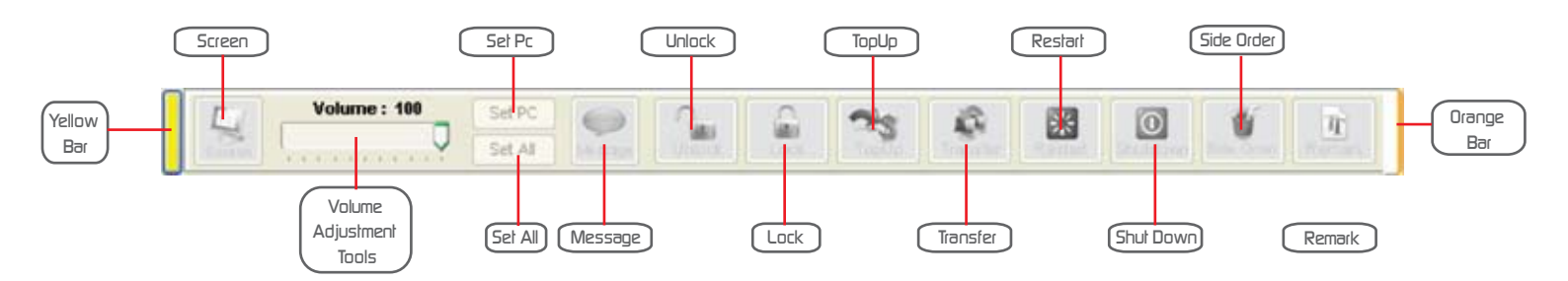

- 0.1) Yellow Bar This bar is to send or receive the message to or from the client pc so that the server know what is the client pc wan either side order or transfer pc and etc without the client walk to the server counter to request something.
- 0.2) Orange Bar Orange bar function is the scroll bar whenever the content of the function is longer than the scroll bar will be more longer than normal.
- 0.3) Screen The server can print screen see the client pc on what they are doing and this can prevent the user connected to the unau thorized website. The server can give warning to the iClient user by sending message.
- 0.4) Volume Adjustment Tools This tool is tools to adjust the volume for the client pc when the volume of his or her client pc is too loud.

I.4.I) Set PC – This function is to select the client pc which his or her pc is too loud.

- 1.4.2) Set All This function is to select all client pc for the same volume in the cyber cafe so that the volumes not interrupt other client in the cyberCafe.
- 0.5) Message This function is to send the message to the selected client pc which is to warning or side order and etc.
- 0.6) Unlock This function is to unlock the client pc so that the client can use the taskbar function.
- 0.7) Lock Lock function is to lock the client pc which the client pc just only can use the programs in the MOL I-Caf Billing Management System
- 0.8) TopUp Top up function is for the client pc that wants to make the top up which can give additional time to continue the game or surfing the net.
- 0.9) Transfer Transfer is whenever the client wan to change from 1 client pc to other client pc by click the icon of the own client pc then press transfer and click to the other client pc which the client wish to transfer.
- 0.10) Restart Is to restart the client pc.
- 0.1 I) Shutdown Shutdown function is to close the pc which is unused.
- 0.1 2) Side Order Side order is for key in the needs and wants of the client pc (E.g. the client wan to order drinks or food then the server can key in the order and take it to the client)
- 0.13) Remark (Remark function is to key in what is happening and etc in the client pc)
- 0.14) NOTED : This all icon only will available when there is client pc have login in the premises (In Blue Status)

## 2) Station

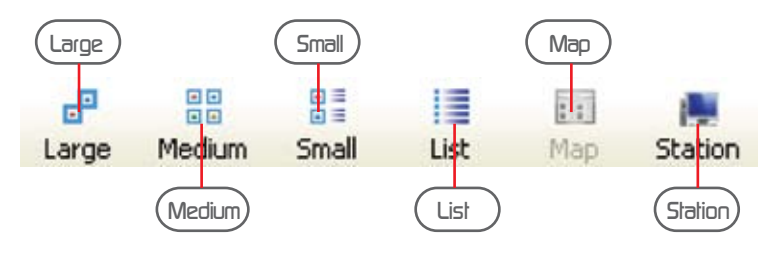

- I.I Station status large Station icon in large size
- I.2 Station status medium Station icon in medium size
- I.3 Station status small Station icon in small size

| PC  | Туре          | Prepaid | Prepaid . | Amount | Date and Ti | me in    | Duration  | Time Left |
|-----|---------------|---------|-----------|--------|-------------|----------|-----------|-----------|
| 1   | Offline       |         | RM        | 0      |             |          |           |           |
| 2   | Guest Offline |         | RM        | 0      | 7/21/2000   | 14:49:09 | 363.02:47 |           |
| 💐 з | Guest Offline |         | RM        | 0      | 8/4/2008    | 12:24:15 | 29:27:41  |           |
| 4   | Offline       |         | RM        | 0      |             |          |           |           |
| 5   | Offline       |         | RM        | 0      |             |          |           |           |

- 1.4 Station status list Station status list have the full details information
  - 1.4.1 Pc The client pc number
  - 1.4.2 Type what type of the status the client pc
  - 1.4.3 Prepaid If there have prepaid type will be tick
  - 1.4.4 Prepaid Amount How much value amount that the prepaid cash.
  - 14.5 Date and time in The date and the time the client pc in.
  - 1.4.6 Duration Time that the client pc already have been used
  - 1.4.7 Time Left Time left for the gaming and surfing net.
- 1.5 Station map view Station map view is one of the tools that the MOL I-Cafe provided that is the server can arrange the client pc wherever the server want to that is depends on the cyber cafe plan.
  - I.5.I Map Icon Position Setting Wizard can be adjusted through the station number from client pc to client pc (No. to No.) and the x grid and y grid is ready for server to type how many spacing that the server wan to place to client pc.

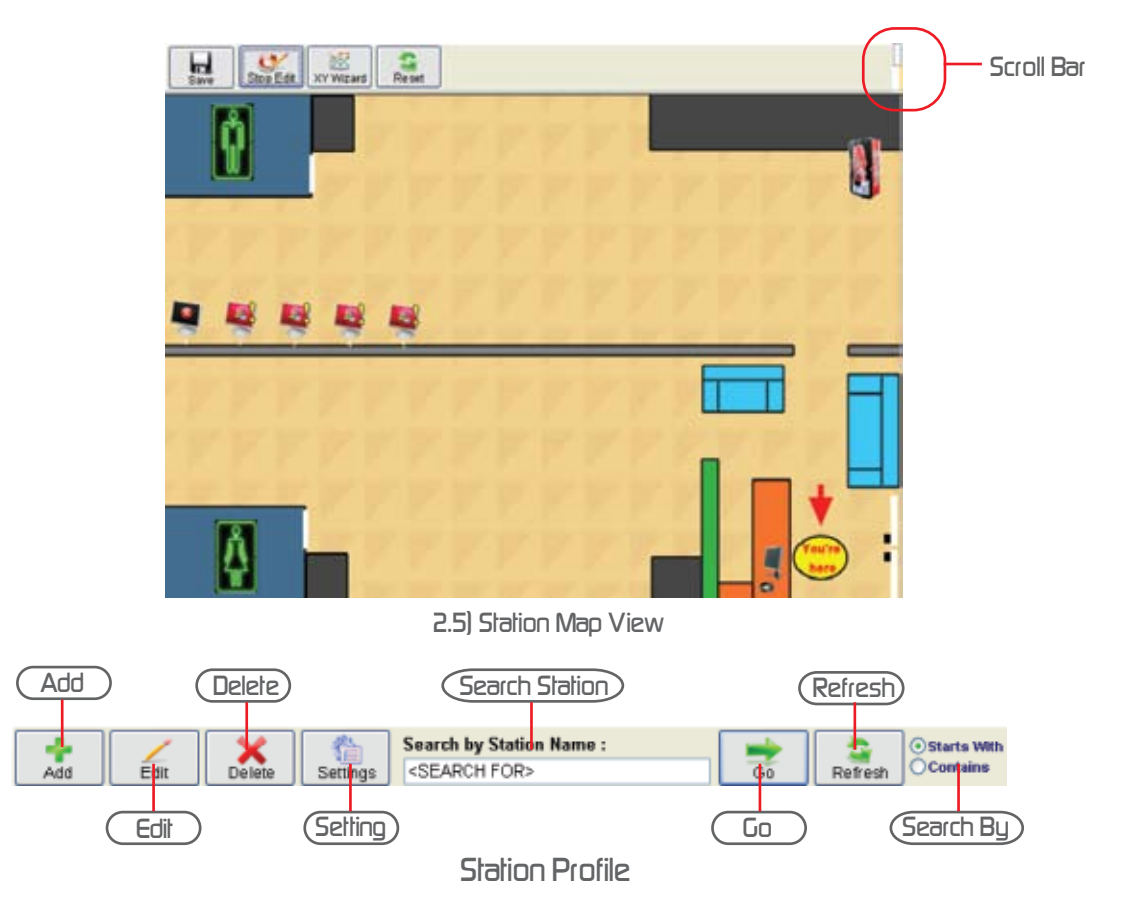

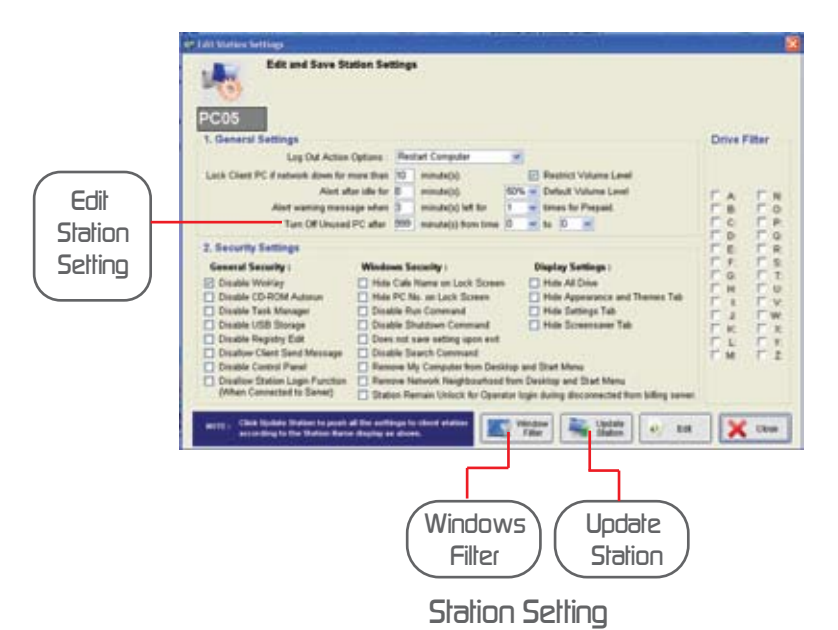

- I.6 Station Profile Station profile is to provide us the details information which in this station profile it can do the setting by the admin. Admin can tick or untick the information
  - I.6.I Add Admin can add the iClient pc by pressing add and the setting should change depeds on how many PC that the admin want to add.
  - 1.6.2 Edit All information can be edit or change if there is any changes such as the computer spec and the IP address and etc information.
  - I.6.3 Delete Admin also can delete the station PC.
  - 1.6.4 Setting Setting is one of the advantage of MOL iCafe because the admin can fully control the iClient PC.
  - 1.6.5 Search Station Station can be check by typing the PC number or name of the PC.
  - I.6.6 Go Go button is to confirm go to the selected station PC.
  - I.6.7 Refresh It can be refresh the search of the station PC.
  - 1.6.8 Search By Admin can choose either use start with or contains to find the station PC.
  - 1.6.9 Edit Station Setting Admin can edit the information either on general settings, security settings or even drive filter which the admin can choose for the iClient which the admin wish the user to enter to the selected program or drive in the client PC.
  - 1.6.10 Windows Filter Admin have the right to choose either want to give the station or user access to the program by using this filtering function.
  - I.6.I I Update Station After change the information in the iClient PC, admin have to update station so the the function admin have set will be effective apply to the station.

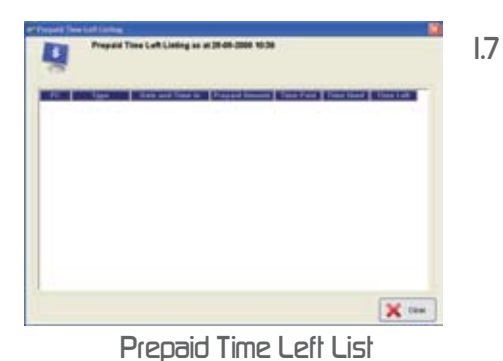

7 Prepaid Time Left List - This prepaid time left list is to shows how many station time duration left and the details information of the prepaid time and its from which station.

|                 |                      |                         | Watting List     Add and Save new entry into the Walting List        |
|-----------------|----------------------|-------------------------|----------------------------------------------------------------------|
| Add Edit Delete | Search by Name :     | Go Refresh Ostarts With | Registered Date/Time : 26-06-2000 10:52 sm<br>Name :<br>Proference : |
| Name R          | egistered Date/Time  | Preference              | Aufwerblichtim bele :<br>Other lefe :                                |
| Janupre 1270    | 02000 0424 min P 002 |                         | 🥩 Cantan 💥 Cancel                                                    |

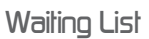

Add Waiting List

1.8 Waiting List - Is similar with the reservation function and this will give the client to choose the station PC that the client want, this function is first come first serve basis.

## 2) Member

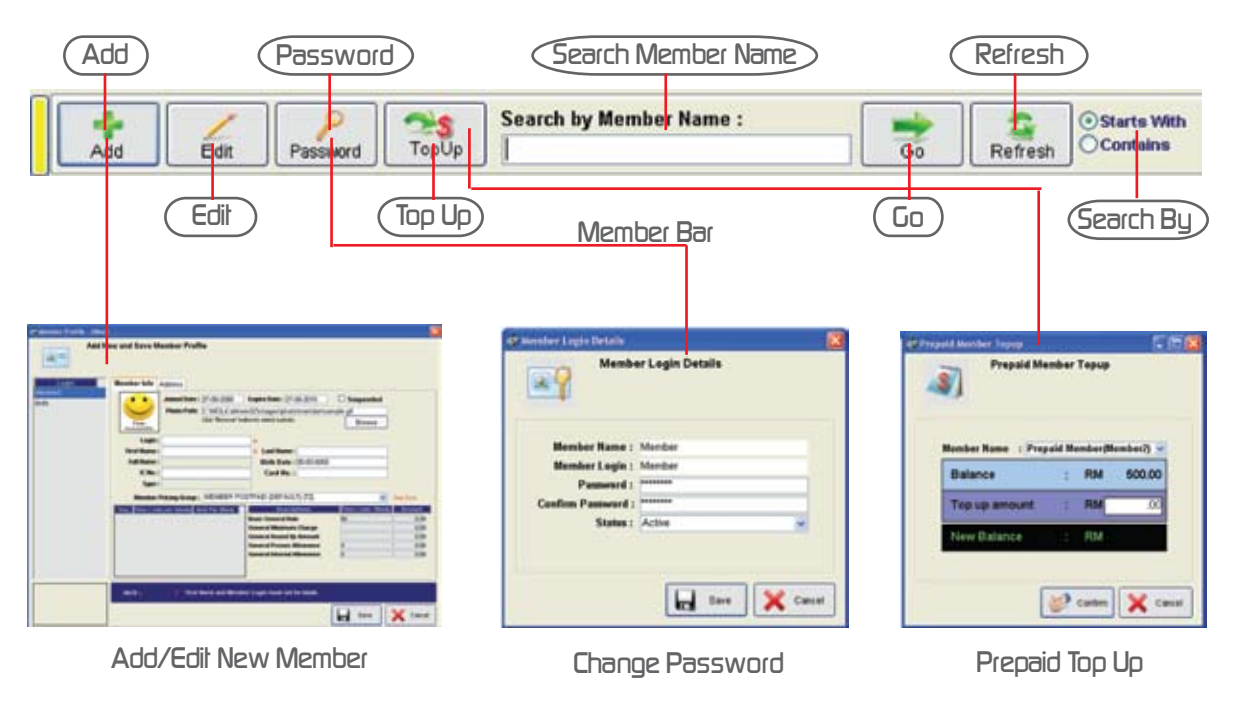

- 2.1 Member Profile MOL I-Cafe cyber cafe management system provided member function which will give benefit and privilege to the cyber cafe member.
  - 2.1.1 Add To add new member click add to create a new member, key in member information in details form, member can bring their photo which can add into the server and then click "Save" so that the member account will be created. Member rate setting have to set when the user want to signup as the cybercafe member. Other information such as address, email address and phone number should be fill in the second page.
  - 2.1.2 Edit Member information can be edit so the server can always up to date
  - 2.1.3 Password Member can change the password anytime if lets say the password already expose to other people.
  - 2.1.4 Top Up The top up function is for member who have choose as prepaid package.
  - 2.1.5 Search Member Name to make admin run the cybercafe easily the search tools have been created so that the admin can find it by just typing member name.
  - 2.1.5 Go After the member name have been type in the search member name bar so admin can press go to the member.
  - 2.1.7 Refresh Press refresh to find other member
  - 2.1.8 Search By Admin can choose either by using start with or the contains words so that the server easily detect the member.

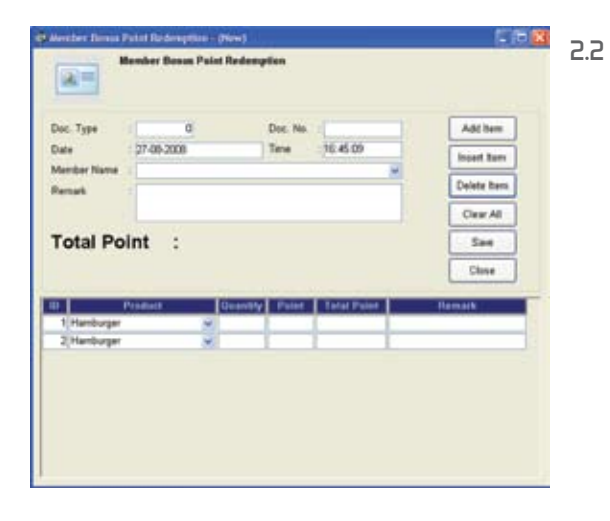

Member Redemption - Mol iCafe have design a member rewards program for cyber cafe just for member to redeem their points for something to exchange between member and cybercafe owner.

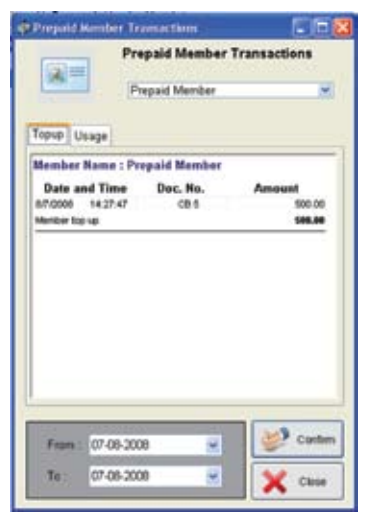

Member Transaction

2.3 Member Trasaction - Admin can see the whole transaction for the prepaid member transaction at the cyber cafe and it can check by date so this can show how much top up or usage so far the member have use.

- 2.3.1 Top Up How much the member have top up from time to time.
- 2.3.2 Usage How much money that have been use so far for the selected member.

3) Staff

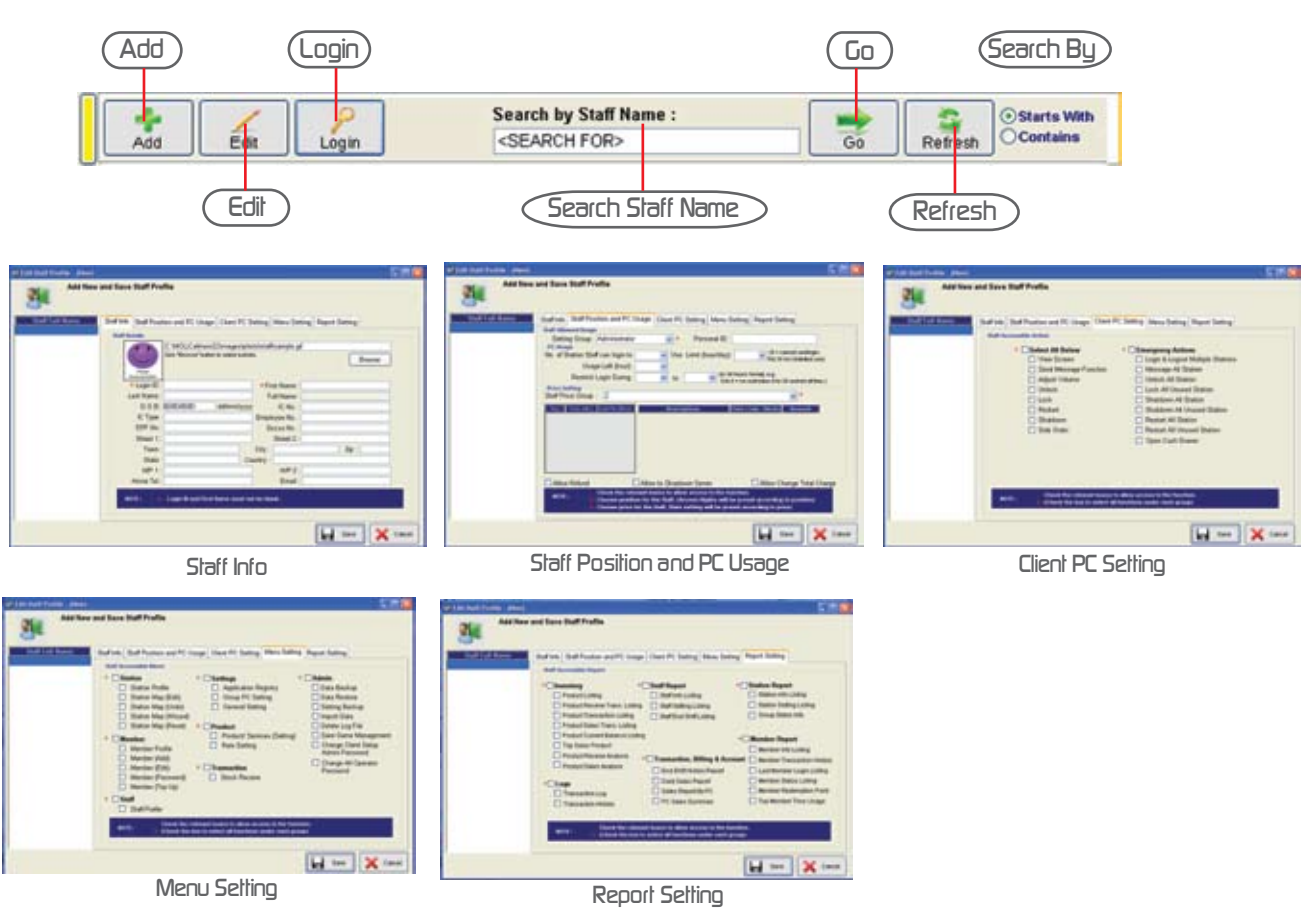

3.1 Staff Profile (ADD & EDIT)

- 3.1.1 Staff info Fill in the blanks to create a new staff in the cybercafe for new profile.
- 3.1.2 Staff position and PC usage key in the information wages and personal ID. The admin can set the limitation of the staff pc usage.
- 3.1.3 Client PC setting select function that the staff can use on to guard or to use the features in client PC.
- 3.1.4 Menu setting menu setting is another one of the function that the staff can access to which or what kind of menu when the staff have login in the PC.
- 3.1.5 Report setting This function is the limitation that what types of report that the client can login and see the report in the cyber cafe.

| Weer Profile I                 |                        |      |
|--------------------------------|------------------------|------|
| See                            | rd Sava Staff Password |      |
| Staff Name :<br>Staff Login :  | ACHEN                  |      |
| Personal :                     | *****                  |      |
| Confirm Parmened :<br>Status : | Active                 |      |
|                                | less line              | -    |
|                                | the face               | Cave |
| 1                              | Login                  |      |

3.1.6 Login - To edit or change staff password keyin the new password and the confirm password and the status of the staff and click 'Save'.

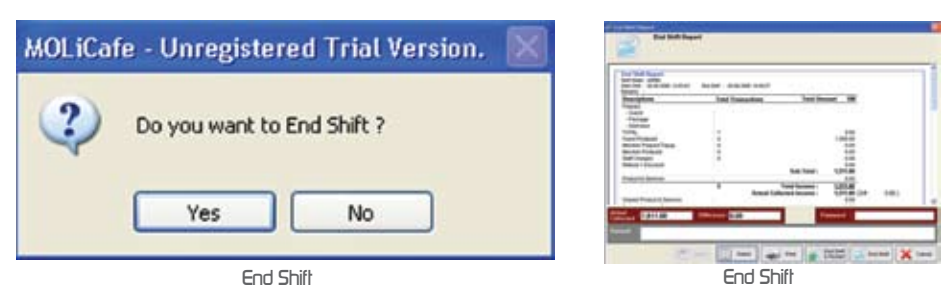

3.2 End Shift - To end shift click 'Yes' to see the sales report in summary or in details method, keyin the password and click' End Shift' or 'End Shift & Restart' for the next shift staff user.

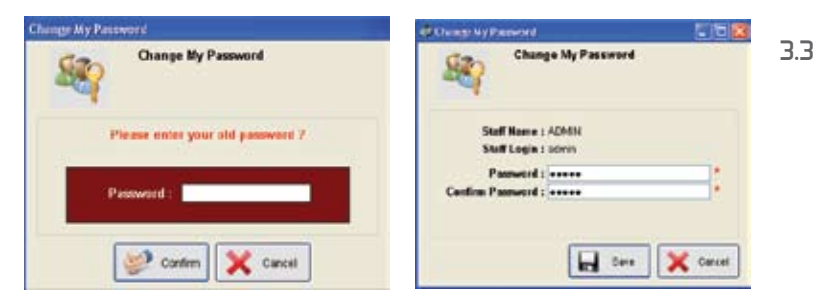

Change My Password - To change staff password first key in the staff old password then keyin the new password and reconfirm its password.

Change Password

## 4) Product

4.1 Rate Setting - First server have to set the rate configuration so that at first the centre can start their business immediately. Secondly the server can set the station price group, member price group, staff price group and package which is an additional function for centre owner to run their business.

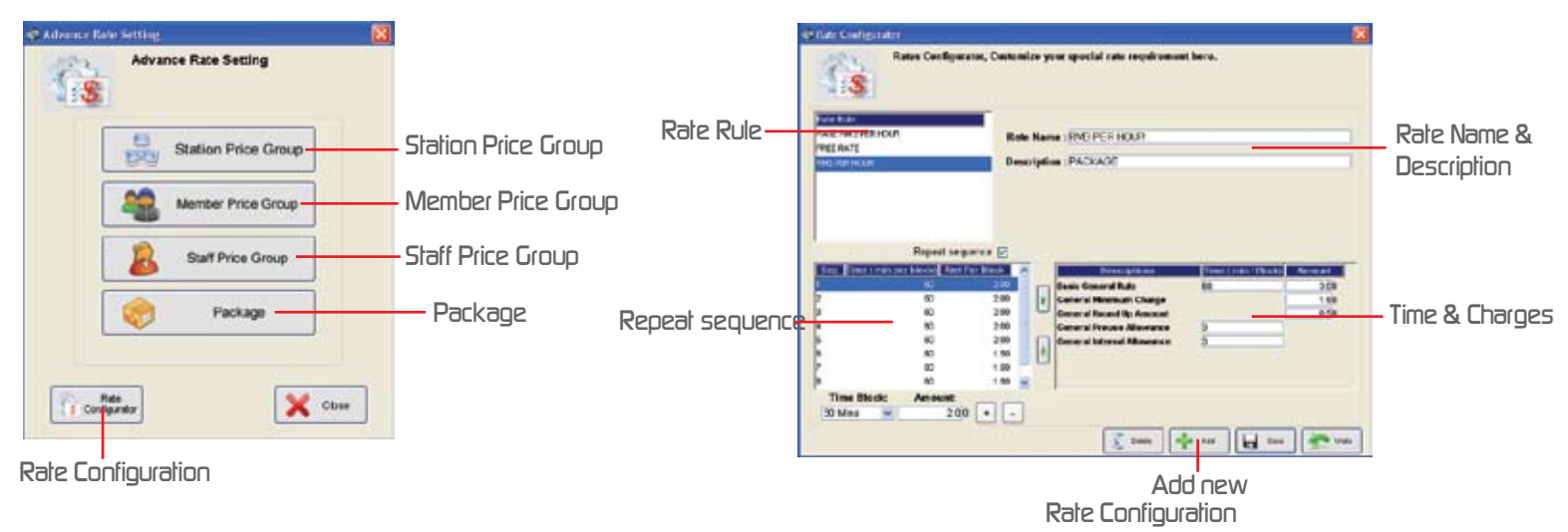

- 4.1.1 Rate Configurator Before start the business first of all the rate setting have to be set so the cybercafe can start operate.
  - 4.1.1.1 Rate Rule Types and list of rate that have been creates
  - 4.1.1.2 Repeat Sequence The time and the price that is charges by the admin if lets say the station client have use the PC for a period of the so the admin can set the price from the first hour the client station have use till the end. Refer to the chart for the sequence rate.
  - 4.1.1.3 Rate Name & Description The rate name and the description of the rate that have been set and type in before add into the rate rule.
  - 4.1.1.4 Add New To add new rate rule click 'Add' to add in new rate rule.
  - 4.1.1.5 Time & Charges The price and time of the charges can be adjust depends on the admin.
    - 4.1.1.5.1 Basic General Rule General Time and price that have been set.
    - 4.1.1.5.2 General Minimum Amount The minimum amount that have been charged after the first 3 minutes client station login.
    - 4.1.1.5.3 General Round Up Amount The price and time that have round up at the server which will be charged by the server to the client.
    - 4.1.1.5.4 General Preuse Allowance First few minutes that not be charged after login to the station.
    - 4.1.1.5.5 General Interval Allowance Minutes after each general round up that will not charge by the server.

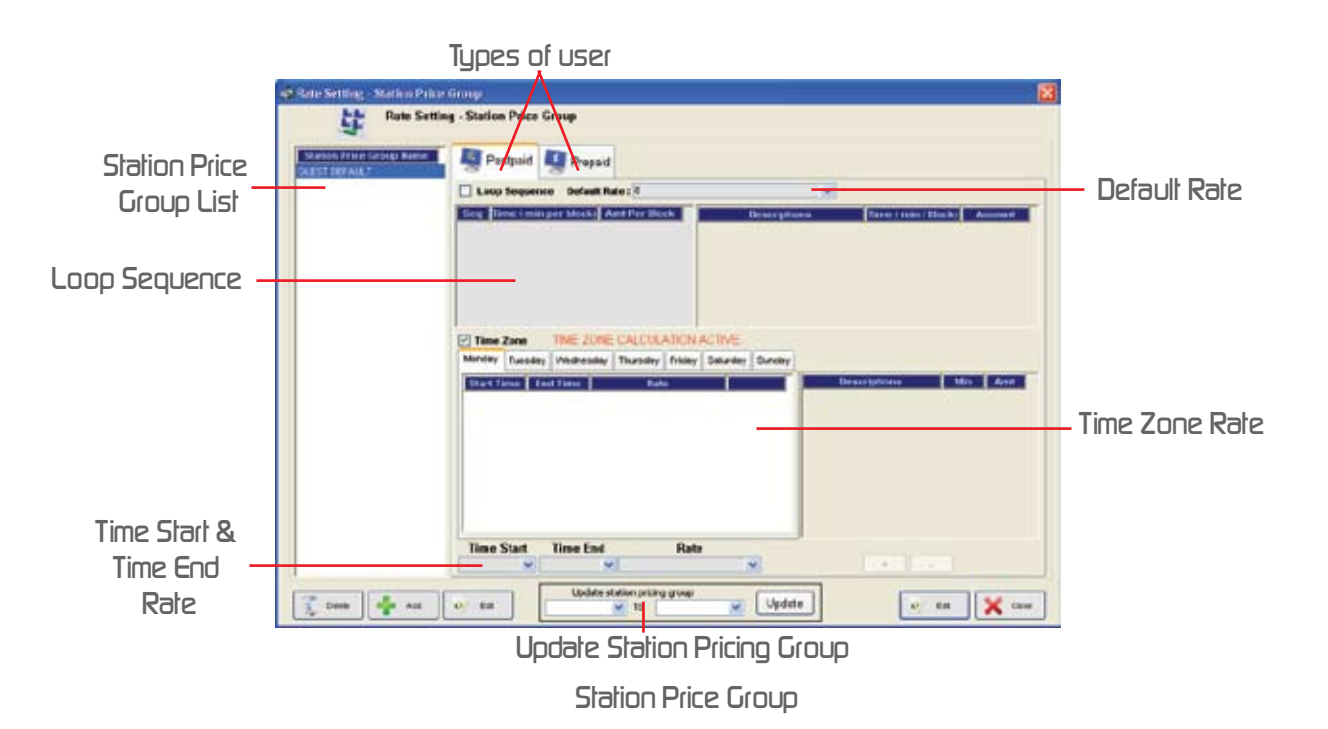

- 4.1.2 Station Price Group There can set the price at the different categories of station price group either in postpaid or prepaid categories.
  - 4.1.2.1 Types Of User In this station price group divided to 2 categories prepaid and postpaid.
  - 4.1.2.2 Default Rate Choose the selected rate that use for station price group.
  - 4.1.2.3 Time Zone Rate To create the time zone rate tick the box of the time zone rate, then the time zone rate can use from Monday till Sunday.
  - 4.1.2.4 Update Station Pricing Group Choose the station that have to update PC by PC then click 'Update' to update the information.
  - 4.1.2.5 Time Start & Time End Rate Choose time start and time end for the rate then click (+) add to the chart. (Noted : Different day the time and rate have to set by admin itself)
  - 4.12.6 Loop Sequence To use the loop sequence function tick the loop sequence box.
  - 4.1.2.7 Station Price Group List The list that the admin have create can see from the station price group list.

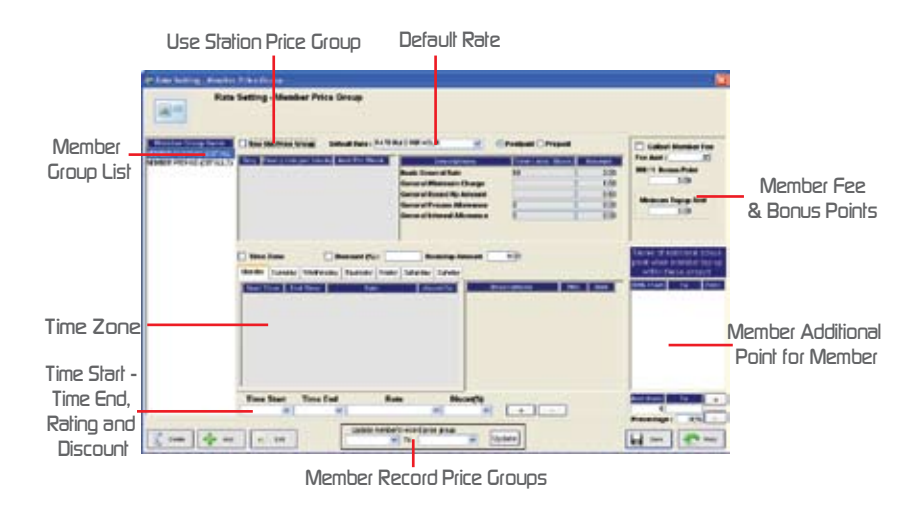

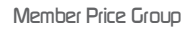

- 4.1.3 Member Price Group This function have created is to give the member special price when the user have register as the cybercafe member, member can enjoy the special discount and it can be selected at member group list.
  - 4.1.3.1 Use Station Price Group Tick to follow the station price group.
  - 4.1.3.2 Default Rate Choose the rate for postpaid and prepaid member.
  - 4.1.3.3 Member Fee & Bonus Points Setting for member subscription fees and member bonus points should be set, minimum topup amount have to key in for each member.
  - 4.1.3.4 Member Additional Point For Member An additional bonus points will be given to member if the member have top up within the prices.
  - 4.1.3.5 Update member Record Price Group To update the member price rate choose from the member group name to other member group name.
  - 4.1.3.6 Time Start, Time End, Rating & Discount An additional discount for member within the time period, rate should be choose for this category so that the discount rate can be use.
  - 4.1.3.7 Time Zone Tick the time zone function if admin want to make promotion from time to time and this can be set from Monday until Friday and the admin should choose the time period the promotion will going on.
  - 4.1.3.8 Member Group List The member type and price will be choose by the admin.

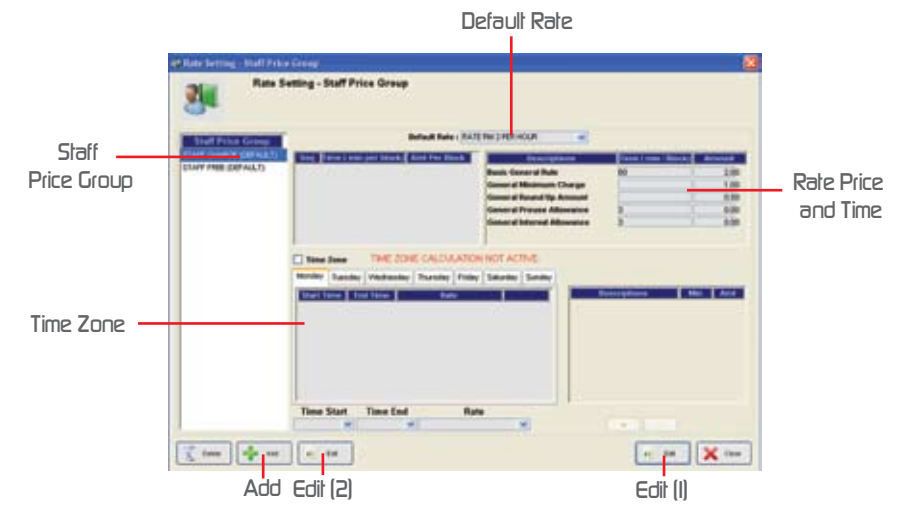

Staff Price Group

- 4.1.4 Staff Price Group MOL iCafe also have create the staff price which will give staff special rate but this also have to depends on the admin weather want to give the special rate to their staff.
  - 4.1.4.1 Default Rate The default rate that can set be the admin at rate configuration.
  - 4.1.4.2 Rate Price & Time Price rate and time will be shown when the default rate have selected.
  - 4.1.4.3 Edit (I) To use the time zone function click on 'Edit' (I) so the rate and time can be use.
  - 4.1.4.4 Edit (2) To edit the staff price group text or name click on 'Edit' (2).
  - 4.1.4.5 Add To add new staff price group click on add and key in the group name and choose rate for the new staff group that just added.
  - 4.1.4.5 Time Zone Tick on 'Time Zone' if want to allow staff to have the special staff rate within the time.
  - 4.1.4.7 Staff Price Group Staff price group list will be shown up each new staff price group have added in the list.

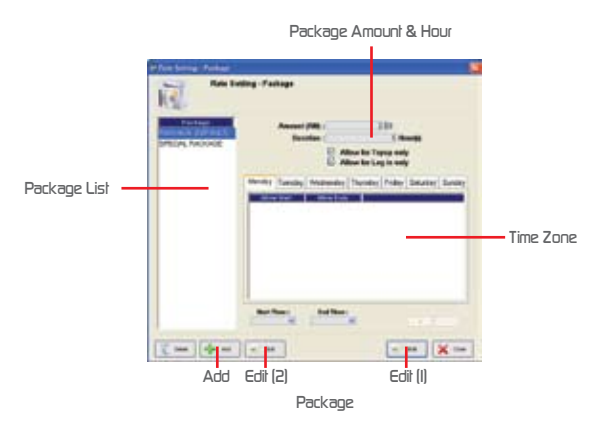

- 4.1.5 Package MOL iCafe cybercafe management software will include package which the price and time that set by admin.
  - 4.1.5.1 Package amount & Hour Amount and time have to set by admin for the package price.
    - 4.1.5.2 Time Zone Time zone is created in this package running by time of the package.
    - 4.1.5.3 Edit (I) Click 'Edit' to set the time on what package will run at different time.
    - 4.1.5.4 Edit (2) Click 'Edit' to change or rename the package list.
    - 4.1.5.5 Add Click 'Add' to add new package.
    - 4.1.5.6 Package List Show the package list.

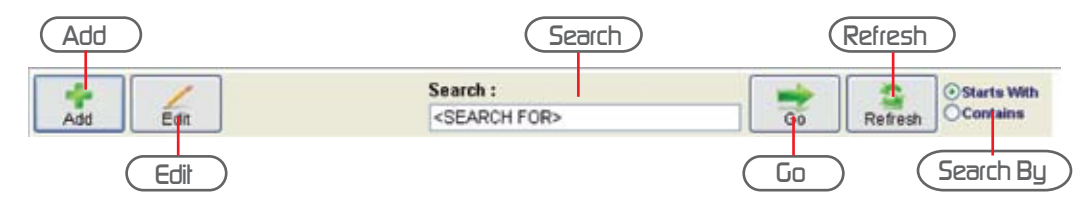

| Poidos Picilie (New)                                                                                         |                                                                                                    | 3  |
|----------------------------------------------------------------------------------------------------|----------------------------------------------------------------------------------------------------|----|
| Adding N<br>new and                                                                                          | ew Workstation to your prefile. Can edit add<br>save your station profile                                                                                                    | 4. |
| Nem Caste<br>Short Description<br>Long Description<br>U.O.M<br>Selling Price<br>Category<br>Redemption Point | r Food2<br>r Free<br>Shuck<br>pe<br>c 200<br>r Food<br>c 3                                                                                                    |    |
| HOIE: Fren Ge                                                                                                | in most out be Linek.                                                                                                    |    |
|                                                                                                    | Product Profile                                                                                                    |    |
| Preduct Categ                                                                                                | ary Management                                                                                                    | 4  |
| REL                                                                                                    |                                                                                                    |    |
| Rame ()har<br>Beaclysten (her<br>Ram (ni)                                                                    | 100 - 100 (100 - 100 (100 - 100 (100 - 100 (100 - 100 (100 - 100 (100 - 100 - | 4  |
| Ranar<br>Dee                                                                                                 | Description                                                                                                    |    |
| Cents                                                                                                    | Dreks                                                                                                    |    |
|                                                                                                    |                                                                                                    |    |
|                                                                                                    |                                                                                                    |    |
| 4                                                                                                    | Att 🖌 Sava 👔 Desta 🗶 Canal                                                                                                    | ]  |
| Proc                                                                                                    | luct Category Settion                                                                                                    | 1  |

- Product Profile This is to add all product information and details to the cybercafe management system.
  - 4.2.1 Add Add new product to the billing system.
  - 4.2.2 Edit To change information click 'Edit' to change the information.
  - 4.2.3 Search To search product.
  - 4.2.4 Go To go to the product that want to go.
  - 4.2.5 Refresh To refresh the search.
  - 4.5.6 Search By To search by the words that contains or start with words.
- 3 Product Category Setting This part is to create new or to edit product category in the management system.
- 3.1 Add To add new product category click 'Add' and keyin the product name and the description then choose the icon. After Keyin the name and description click 'Save' to save the new product category.

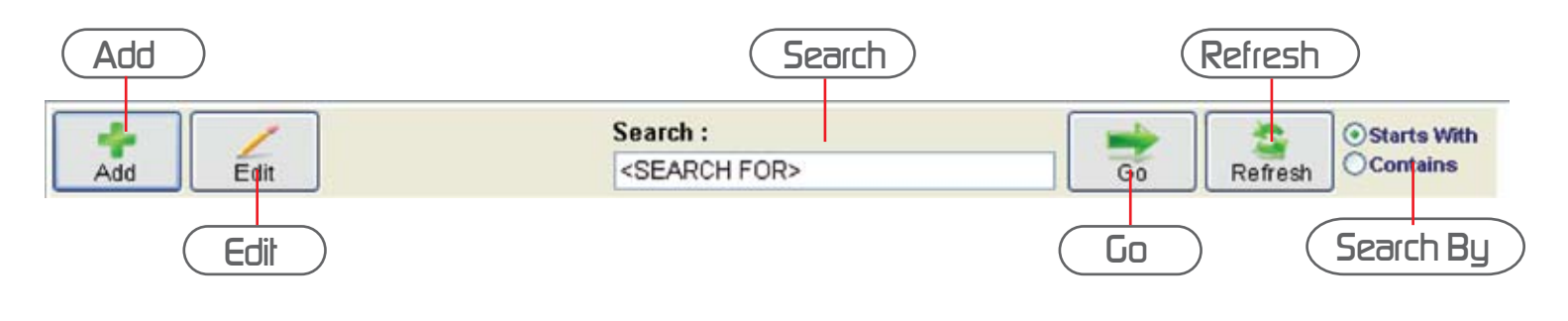

or edit to the content of stock)

 Status Developed
 Control
 44.4

 Status Developed
 Status Developed
 44.6

 Status Developed
 Dec. No.
 No.

 Dec.
 No.
 No.
 No.

 Dec.
 No.
 No.
 No.

 Dec.
 No.
 No.
 No.

 Dec.
 No.
 No.
 No.

 Dec.
 No.
 Add No.
 Dec. No.

 Dec.
 No.
 Add No.
 Dec. No.

 Dec.
 No.
 Add No.
 Dec. No.

 Dec.
 No.
 Add No.
 Dec. No.

 Dec.
 No.
 Add No.
 Dec. No.

 Dec.
 No.
 Add No.
 Dec. No.

 Dec.
 No.
 Add No.
 Dec. No.

 Dec.
 No.
 Add No.
 Dec. No.

 Dec.
 No.
 Add No.
 Dec. No.

 Dec.
 No.
 Add No.
 Dec. No.

 Dec.
 No.
 Add No.
 Dec. No.

 Dec.
 No.
 Add No.
 Dec. No.

 Dec.
 No.
 Dec. No.
 Dec. No.

 Dec.
 No.
 Dec. No.
 Dec. No.

 Dec.
 No.
 Dec. No.
 Dec. No.

 Dec.
 Dec.
 <t

Add

- Add
   Search
   Refresh

   Search :
   Search :
   Starts With

   Edit
   SEARCH FOR>
   Go
   Refresh

   Edit
   Go
   Search By
- Processed add add add add addressed (news)
   Processed add addressed (news)
   Processed addressed (news)
   Processed addressed (news)
   Processed (news)
   Processed (news)
   Processed (news)
   Processed (news)
   Processed (news)
   Processed (news)
   Processed (news)
   Processed (news)
   Processed (news)
   Processed (news)
   Processed (news)
   Processed (news)
   Processed (news)
   Processed (news)
   Processed (news)
   Processed (news)
   Processed (news)
   Processed (news)
   Processed (news)
   Processed (news)
   Processed (news)
   Processed (news)
   Processed (news)
   Processed (news)
   Processed (news)
   Processed (news)
   Processed (news)
   Processed (news)
   Processed (news)
   Processed (news)
   Processed (news)
   Processed (news)
   Processed (news)
   Processed (news)
   Processed (news)
   Processed (news)
   Processed (news)
   Processed (news)
   Processed (news)
   Processed (news)
   Processed (news)
   Processed (news)
   Processed (news)
   Processed (news)
   Processed (news)
   Processed (news)
   Processed (news)
   Processed (news)
   Processed (news)
   Processed (news)
   Processed (news)
   Processed (news)
   Processed (news)
   Processed (news)
   Processed (news)
   Processed (news)
   Processed (news)
   Processed (news)
   Processed (news)
   Processed (news)
   Processed (news)
   Processed (news)</t
- Stock Audit and Adjustment When there is stock more or less the stock audit and adjustment can add or reduce to rebalancing the stock that can categorize as profit and loss when the cybercafe want to close their account.

Stock Receive - Whenever there is stock receive there is an inventory function that

use to keyin the inventory of the stock that receive. (Noted : Edit button cannot add

## 5) Transaction

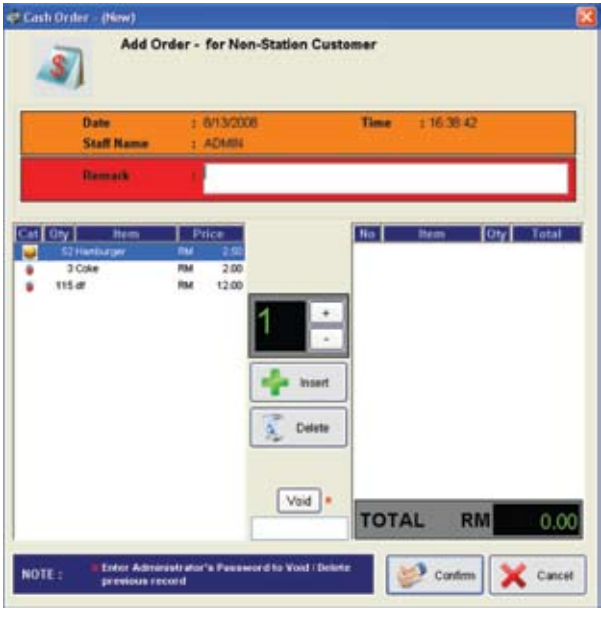

Cash Order

5.1 Cash Order - Non station customer that means the customer is not using the Station PC and he or she just buying food, drinks or other product from centre.

| 40       | int Cie       | 7<br>In Al      |            |          |              |       |          |         |       |       |      |
|----------|---------------|-----------------|------------|----------|--------------|-------|----------|---------|-------|-------|------|
| No.      | Station       | Туре            | Log in     | Time     | Logout T     | ime   | Duration | Product | Usage | Total | Note |
| 1<br>Rem | PC01<br>ark : | Package Log Out | 25-08-2008 | 11:12:08 | 25-08-2008 1 | 61512 | 05:03:04 | 0.00    | 0.00  | 0.00  |      |
| Rem      | CASH<br>ark : | Peckage Log Out | 25-00-2000 | 16.35.13 |              |       |          | \$00    | 0.00  | \$.00 |      |

Transaction History

5.2 Transaction History - This will shows the each of the transaction in the cybercafe and the transaction can print or clear all the information in the server.

| # I                                                                                   |  |
|---------------------------------------------------------------------------------------|--|
| Print Clear All                                                                       |  |
| 25-08-2008 [16:10:19] [UPDATE] Database Synchronization Successful ( Status flushed ) |  |
| 25-08-2008 [16:10:19] Billing Server Initialized for 002 time(s) today.               |  |
| 25-08-2008 [16:15:13] Station (PC01) has been released.                               |  |
| 25-08-2008 [16:15:21] [ Service Login ] - Station no. 1 has been engaged as Service   |  |
| 25-08-2008 [16:15:27] [Service Logout] - Station (PC01) has been released             |  |
| 25-08-2008 [16:15:34] [Service Login ] - Station no. 1 has been engaged as Service    |  |
| 25-08-2008 [16:15:38] [Service Logout ] - Station (PC01) has been released            |  |

Transaction Log

5.3 Transaction Log - The server can see the transaction log for each transaction and the details transaction in transaction log.

| •  | in the local division of the local division of the local divisione |       |    | E      |                |
|----|----------------------------------------------------------------------------------------------------|-------|----|--------|----------------|
| 31 |                                                                                                    | Press | -  |        |                |
| -  |                                                                                                    | an fr |    | 1 ···· | Staff Info Lis |
|    |                                                                                                    |       | 12 |        |                |

#### 6.1 Staff - Details information for the staff.

- 6.1.1 Staff Info Listing Staff information either for contact information or address.
  - 6.I.I.I Full Detail Full details of the company staff.
  - 6.I.I.2 Contact Related Staff phone contact information.
  - 6.I.I.3 Address Related Company staff address.

| Net here i late here .                                                                                                    |                        |
|----------------------------------------------------------------------------------------------------|------------------------|
| and Names Arrow 50700 or 10 Nameshin on 11<br>Stancing Control World Cond Arrows<br>© Over PC Stating Only<br>© Shares Maring Only<br>© Reset Suffing Only |                        |
| Staff Sattion Liction                                                                                                    | Client PC Settion Only |
|                                                                                                    |                        |
| Statute and and and and and and and and and and                                                                                                    | Book Mary              |
| - addreatting                                                                                                    | - dillid               |
|                                                                                                    | Pepert Satting Ook     |
| IVIEI IU SEITII IY UNIY                                                                                                    | Repuir selling unig    |

- 6.1.2 Staff Setting Listing Select staff name from who to who and then choose the selection criteria staff level access lick to use the default and unlick to choose the selection criteria staff.
  - 6.1.2.1 Client PC Setting Only Choose client PC setting only to see the admin or operator level access to the client PC.
  - 6.1.2.2 Menu Setting Only Admin also can see the menu setting of the staff by clicking.
  - 6.1.2.3 Report Setting Only Admin or operator who able to access to report.

| Staff End Shift Listing                                          |                                                        |
|------------------------------------------------------------------|--------------------------------------------------------|
| Infection Criteria Staff<br>Staff ID. From AZMIN To Operator     | <br>MOLICITE SON BHD Failer                            |
| Date Large Letry<br>Date Legis From 01:00-2000 - Te 20:00-2000 - | Last Last Mr And Last Market Restards Mr And Last Last |

Staff End Shift Listing

- 6.1.3 Staff End Shift Listing Staff end shift sales report record the date can be choose from when to when and the staff criteria also can be choose (Noted: Tick to show all report and untick to select the user)
- 6.2 Member MOL iCafe will shows all report from the server.

| Selection Criteria | OK Made and |  |
|--------------------|-------------|--|
| Member Type : All  | Cancel      |  |
|                    |             |  |
|                    |             |  |

Member Info Listing

6.2.1 Member Info Listing - Member Report listing information will be show either on member type for all, prepaid & postpaid and click 'OK' the information of the member will be out.

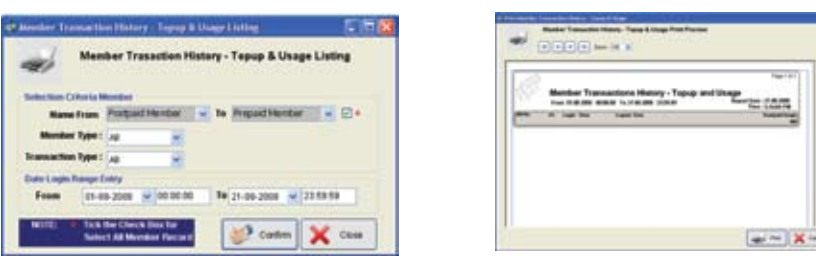

#### Member Transaction History

6.2.2 Member Transaction History - Select the criteria for the selection member choose the member type and transaction type and choose the date and time and then click confirm to view the member transaction history (Noted: Tick the check box for select all member record)

| Member States Links                        |                                                                                                    |
|--------------------------------------------|----------------------------------------------------------------------------------------------------|
| Bander Land Bander                         | Renter Bass Linking<br>Las Renter Linking<br>In Renter Bassance Bassance Andread Renter Renter<br>Renter Renter Bassance Bassance Renter Renter |
| Sufficient Street First                    |                                                                                                    |
| fram (************************************ |                                                                                                    |
| 😌 Catan 🗙 Char                             | (ar - ) X -                                                                                                    |

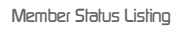

6.2.4 Member Status Listing - To check the member status choose the member type and choose the status of the client and choose the sorting option and choose the member date join the cyber cafe as member from when to when. and click 'Confirm'.

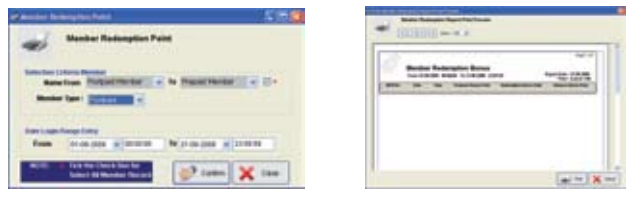

Member Redemption Point

6.2.5 Member Redemption Point - To check the member redemption point choose the name of the member and choose the member type, select the date login range entry by choose the time and date and then click 'Confirm' to see the bonus points.

| Ing Baseber Tane Hage               |                                                                                                    |
|-------------------------------------|----------------------------------------------------------------------------------------------------|
| free management of the statement of | The second second secon |
| 💓 Caren 🗙 Care                      | (==)×=                                                                                                    |

- 6.2.6 Top Member Time Usage Server will show the top member time usage at the cybercafe and this will help admin to run some promotion or layalty program for the top member on time usage.
- 6.3 Station Managment On this section MOL iCafe provided full report to manage the server.

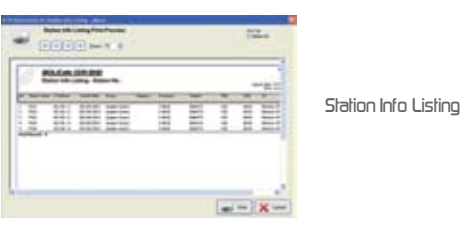

6.3.1 Station Info Listing - This will show the full information of the station PC.

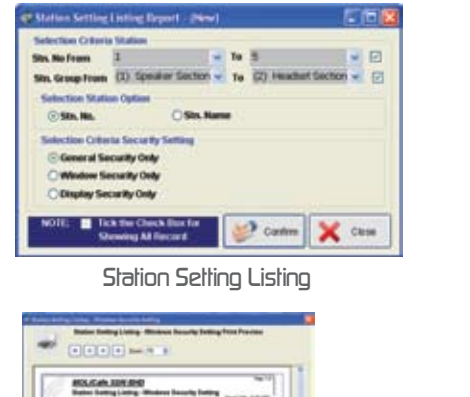

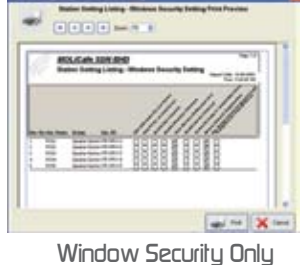

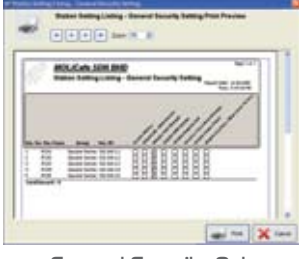

General Security Only

| 10 cor 6 |
|----------|
|          |
|          |
|          |
|          |

- 6.3.2 Station Setting Listing The report can choose station number or station name and there have three setting that is general security only, windows security only and display security only.
  - 6.3.2.1 General Security This will give summary for the general security setting on what the admin have choose or tick
  - 6.3.2.2 Window Security Will shows the admin which window security have been choose
  - 6.3.2.3 Display Security Display security have been use for for the station PC which is for security purposes.

| 🕸 Group Station Info Report - (New)            | Brage States (Mr. Street Source) buding First Factors         Brage States (Mr. Street Source) buding First Factors           Image States (Mr. Street Source) buding First Factors         Brage States (Mr. Street Source) buding First Factors |                                                                                                    |                           |
|------------------------------------------------|----------------------------------------------------------------------------------------------------|----------------------------------------------------------------------------------------------------|---------------------------|
| © General Security Setting                     | Bit Carl LON DIO 101 The Control Long Annual Long Annual Long Annual Long Annual Long Annual Long                                                                                                    | MACH LIN DO                                                                                                    | MULCIPLIDE.NO NOT COMPANY |
| Window Security Only     Display Security Only | 1111111                                                                                                    | /////////                                                                                                    | MI                        |
| Confirm 🗶 Close                                | and the second PERMISSION                                                                                                    | Contraction and and a second second s | Carter Control (2012)     |
|                                                | and the X-law                                                                                                    | and the X-law                                                                                                    | and the X test            |

Group Station Info

General Security Only

Window Security Only

Display Security Only

- 6.3.3 Group Station Info Group station info is to shows the information of the group station on what it's already set for the selected group and this have three section that is General Security, Window Security and Display Security.
- 6.4 Inventory This inventory report will show all the report from the server for each transaction that have been make.

| Selection Criteria                               | States | ~   |
|--------------------------------------------------|--------|-----|
| Category : 🗾 🗹                                   | Cancel | 210 |
| DTE: 🛃 Tick the Check Box for Showing All Record |        |     |

6.4.2

6.4.1 Product Listing - The report will show the whole product listing in the cybercafe that have sell, Admin can choose the category by untick the category then can choose by category.

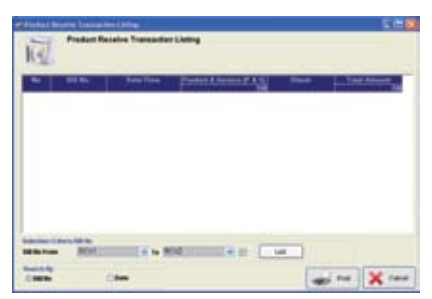

Product Receive Transaction Listing - Server will shows all the transaction and this can choose by date or bill number. The criteria also need to choose from from what to what and click 'list' to see the report.

Product Receive Transaction Listing

| Product Transaction List                 | ing By Product Report                                                                                            |           | all indet Tues | Preduct Trans                 | action Listing By P           | freduct Print I | Preview |                    |
|------------------------------------------|----------------------------------------------------------------------------------------------------|-----------|----------------|-------------------------------|-------------------------------|-----------------|---------|--------------------|
| Selection Criteria Item                  |                                                                                                    |           |                |                               | 2 2 mm (13 1                  |                 |         |                    |
| Product ID From (101) F1                 | ▼ To (103) f                                                                                                    |           | C.             | MOLICale SI<br>Preduct Transa | ON IDHD<br>other Listing By P | reduct          | +2:     | 101.000<br>101.000 |
|                                          |                                                                                                    |           | (Product)      | ula (Product Becorgia         |                               |                 |         |                    |
|                                          |                                                                                                    |           | 10 M           | ter be                        | Caregoni Storageno            | int first       | harthy  | Anna               |
|                                          |                                                                                                    |           | 197            | 10.00 0.00                    |                               | - 15            | 100     |                    |
| 222 C 22 C 20 C 20 C 20 C 20 C           |                                                                                                    |           | 1000           | 1248-288 1940-00              |                               | 5.00            | 180     | 10.00              |
| ate Range Entry                          |                                                                                                    |           |                | Maximum mapping               | -                             | 1.00            | 1.64    | 1.0                |
|                                          |                                                                                                    | 1000      | .081           | 1141-088 (141-0)              |                               | 11.00           | 144     | 1.0                |
| From 0                                   | 1-08-2008 🗹 To 13-08                                                                                             | -2008 💌   | and the second |                               | Cargon, Strengton             | -               | land to | -                  |
| 1 A.A.A.A.A.A.A.A.A.A.A.A.A.A.A.A.A.A.A. | the second second second second second second second second second second second second second second second s   |           | 181            | 0.00.000 0.0.00               | Page 1                        | 10              | 10      | 1.00               |
|                                          | and the second second second second second second second second second second second second second second second |           | 100            | TAXABLE PARTY.                | Test                          | 10              | 14      | 100                |
| NOTE: VI Tick the Chec                   | k Box for 🔊 Confirm                                                                                              | Y Ciose   | BO TAK         | 240 154                       | Careeri Socializi             | 10.000          | Latin-  | -                  |
| Showing All F                            | ecord Second                                                                                                    | ~ ~ ~ ~ ~ |                |                               |                               |                 | and a   | -                  |

Product Transaction Listing

6.4.3 Product Transaction Listing - Every product transaction will be shown in the report and this can be choose by product ID from which product to which product and the date range entry can be choose.

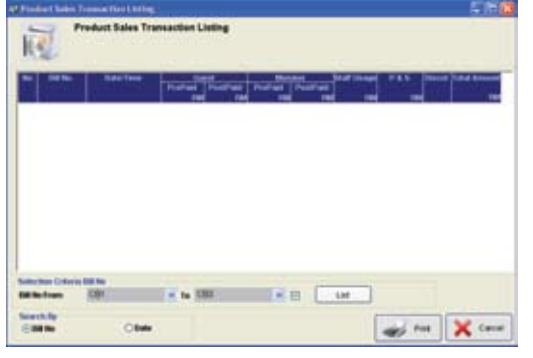

6.4.4 Product Sales Transaction Listing - The Server report will show full information of the sales station usage, that is excluded product report. This can chose by date or bill number.

Product Sales Transaction Listing

| Selection Connect Descent Little                          | ng Beport 🔽 🗖 🔯      |  |
|-----------------------------------------------------------|----------------------|--|
| Pred, D frames (2002 P2)                                  | 1 to (200) f (1) (2) |  |
| MOTION IN TAXA Day Chercite Lines<br>Uncoming All Factors | Contra 🗶 Case        |  |

Product Current Balance Listing

- 6.4.5 Product Current Balance Listing To check the current balance of the product select the criteria of the product or untick to choose the specify product and choose the date range entry of the product from when to when then click 'confirm' to see the product.
- 6.4.6 Product Analysis Report The MOL iCafe will analyze the product that have sales in the centre and it will shows in three form that is top sales product, product receive analysis and product sales analysis, date and product can be choose from the table.

| R lag lake Product Report       | 1.18 | Na international function of the second second second second second second second second second second second s |
|---------------------------------|------|----------------------------------------------------------------------------------------------------|
| Testiscies Colors Inc.          | 1    | Control                                                                                                    |
| best frequency                  |      |                                                                                                    |
| will In the first first for far | Chun |                                                                                                    |

Top Sales Product

64.6.1 Top Sales Product - This analysis report will shows the top sales product that have sell in the cybercafe.

| And Difteen (2007) - to      |                 | - HEREIGHANN            |
|------------------------------|-----------------|-------------------------|
| nin fan Brag fy<br>Oastegriy | Oproduct        | teleperturbatives -1.25 |
| from 11-00-2001 of 1         | · /11-09-2009 W |                         |
|                              |                 |                         |

Product Receive Analysis

6.4.6.2 Product Receive Analysis - This report will show the product receive analysis that is done by the MOL iCafe and this will give the extra report for the centre.

| Selection Criteri | A Rest                 | 121 - 102 |         | - 100  | 100                  |                                         | ·            |     |      |
|-------------------|------------------------|-----------|---------|--------|----------------------|-----------------------------------------|--------------|-----|------|
| Prod. ID From     | (101) +1               | V 10 (00  | ao r    | N E    | 1 5                  | NaCale JON BOD<br>Aut Take Anders - Dra | a de Longers | 1.3 | -    |
| Selection Group   | By                     |           |         |        | (TRACTOR)            | April 100                               |              |     |      |
|                   | Category               | 0         | product |        | The Sec              | Tel Machaner                            |              |     | - 10 |
| Date Range Exts   | Y                      |           |         |        | 10/07/02<br>11/07/02 | 1 100                                   | 10           | ÷   |      |
| From              | 01-08-2008             | Te 13     | 08-2008 |        | 27-25                | ta technar                              |              | -   | - 10 |
|                   | Line State State State | 1 10 100  |         |        | 10007100             | 1 14                                    | 1            | 10  | 1    |
| NOTE - 1          | ick the Check Day for  | 100 Land  |         | 100000 | 10.700               |                                         | -            | -   |      |

Product Sales Analysis Report

- 6.4.6.3 Product Sales Analysis Report Details for the product sales will be shown and will be analyze, this can be choose by selection criteria item either by the category or product, data range entry can be use to choose the date from when to when.
- 6.5. Transaction, Billing & Accounting The report will shows each transaction that have made at the server and it devided to three section that is EndShift History Report, Daily Sales Report and Sales Analysis Report.

| Ballion House Report                                                                                                    | P La test bare                                                                                                    |
|----------------------------------------------------------------------------------------------------|----------------------------------------------------------------------------------------------------|
|                                                                                                    | To the fourth for the former of the fourth of the fourth o |
| tentente lans<br>tentente lans<br>te |                                                                                                    |

EndShift History Report (Normal & Details)

6.5.1. EndShift History Report - MOL iCafe will shows report for the endshift history report and its details if lets say the admin request for the details information, admin also can choose the date of the report.

| 🕸 Daily Sales Report - (New)                                | Collection Report Print Provides                                                                                                    |
|-------------------------------------------------------------|----------------------------------------------------------------------------------------------------|
| Date Login Range Entry<br>From 01-08-2008 💌 To 13-08-2008 💌 | BOX/Cash SOLVENC         Non-Feet         Non-Feet         No-Feet         Non-Feet         Non-Feet |
| Confirm 🔀 C                                                 | iose                                                                                                    |

Daily Sales Report

- 6.5.2 Daily Sales Report To view the daily sales report choose the date longin range entry and click 'Confirm' and the daily sales report will be show by the MOL iCafe.
- 6.5.3 Sales Analysis Report Sales report that will shows either by PC or by PC group.

| Administrator authentification regulated                                                 | Phathaethr. Sta                                                                                                    |                                                                                                    |
|------------------------------------------------------------------------------------------|----------------------------------------------------------------------------------------------------|----------------------------------------------------------------------------------------------------|
| Authorization                                                                            | Salan Report By PC                                                                                                    | MOLICAR SON BIO<br>Bain Report By PC - Setal                                                                                                    |
| You have no authorization to access this function.<br>Florest enter password to access 1 | Contraction of the local division of the local division of the loc | And a lot of the second second |
| Parawetta                                                                                | Processor from         BART (\$F5.17)         0         0         0         0           Defined from the balance balance         0         0         0         0         0                                                                                                    | Territor II Contraction Contraction                                                                                                    |
| Candem 🔀 Cancar                                                                          | The second second secon |                                                                                                    |
| Key in Authorization Code                                                                | Choose the Report Types                                                                                                    | Sales Report                                                                                                    |

6.5.3.1 Sales Report By PC - Before view the sales report first have to keyin the password and then click 'Confirm' to verify, then choose the sales report either in details form or summary form, select the criteria to view the report and choose the time and date of the report then click 'Confirm' to view the sales report that you want.

| Administrator authentification required                                                 |                                                        | A fine laner                                                                                                    |
|-----------------------------------------------------------------------------------------|--------------------------------------------------------|----------------------------------------------------------------------------------------------------|
| 2000                                                                                    | Print PC Sales Southmary                               | MOLICIN SON IND                                                                                                    |
| Yes have no authorization to access this function.<br>Please enter password to access t | PC Sales Summary                                       | The first part is a distant from the construction of the construction of the construct |
| Password :                                                                              | Date Range Cety<br>Fram 01-08-2008 II To 22-06-2008 II | Region 1 1 1 1 1 1 1 1 1 1 1 1 1 1 1 1 1 1 1                                                                                                    |
|                                                                                         | 💓 Curim 🗶 Clus                                         |                                                                                                    |
| Comm Casce                                                                              | PC Sales Summary                                       |                                                                                                    |

Key in Authorization Code

Sales Report

6.5.3.2 PC Sales Summary - Keyin the authorization code and then click 'Confirm', choose the date range entry for the PC sales summary and click confirm to view the report.

| A DOTTER LINE (          | (1) |
|--------------------------|-----|
| Daily Leg Viewer Listing |     |
|                          |     |
|                          |     |
|                          |     |
|                          |     |
|                          |     |
|                          |     |
|                          |     |
|                          |     |
| duct og Tile brutter     |     |
|                          |     |

6.6 Daily Log Viewer - To show the action in the server.

## 7) Emergency Action

Conter

X Cancel

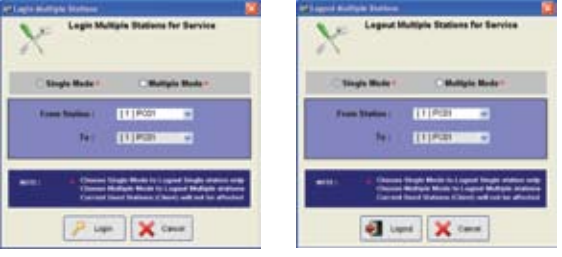

Login & Logout Multiple Stations (Service)

7.1 Login & Logout Multiple Stations (Service) - This function used when there is station that ant to service so that this service is used either login or logout the station and it can choose either single or multiple mode of PC. GUI will be popup for the confirmation either want to login or logout to the station.

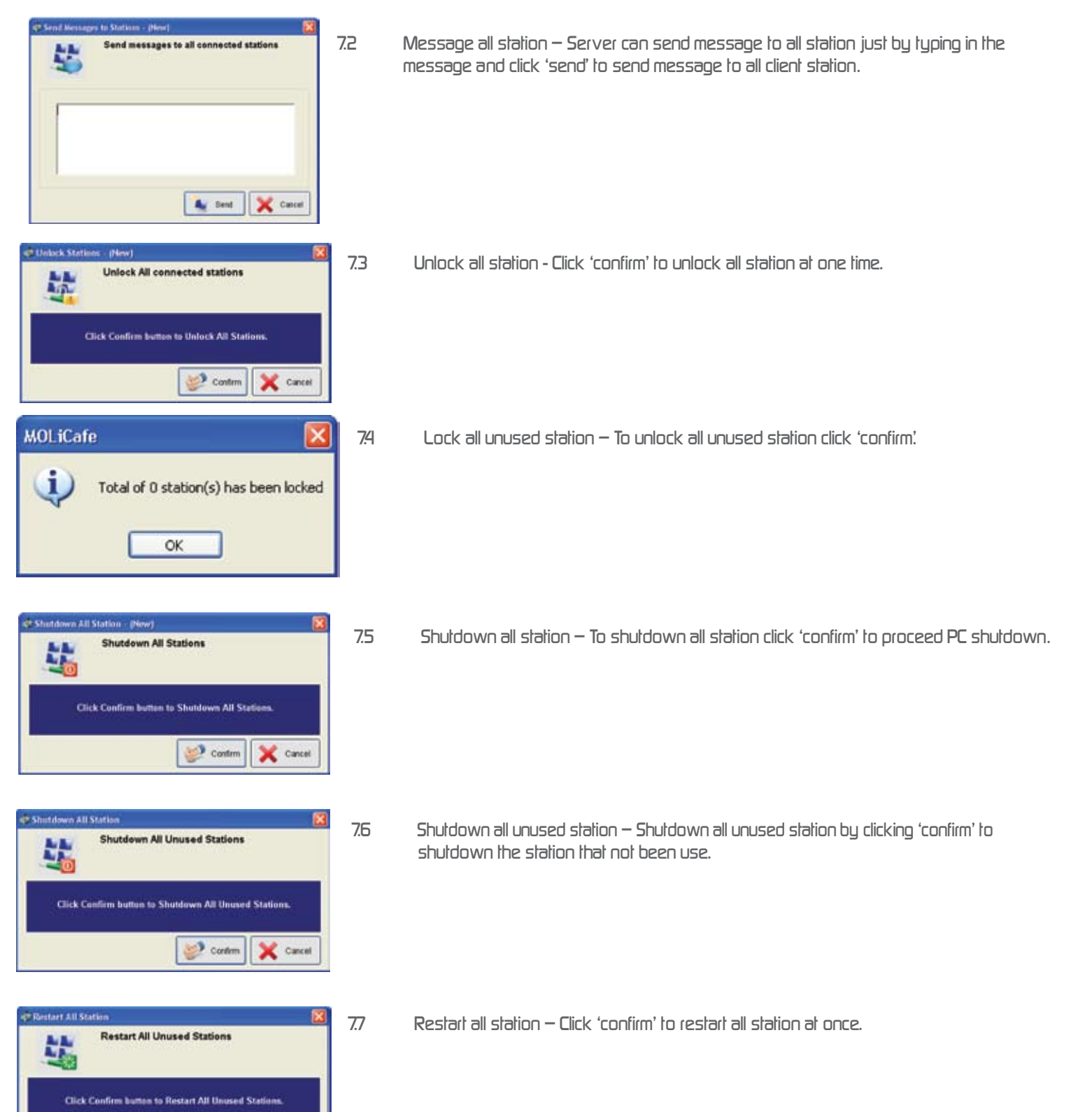

## 8) Admin

| Contrary Details      | 49                         |                    |          |
|-----------------------|----------------------------|--------------------|----------|
|                       | Database Backup Facilities |                    |          |
| Path ;<br>File Name ; |                            | 94,8800008 1735 59 |          |
| © All Tidle           | O Table Setting            | Sy bong            | X Carcel |

8.1 Data Backup – choose the path that the backup information want to store either all table or table setting information.

| Restore Data          |                             | 568             |
|-----------------------|-----------------------------|-----------------|
|                       | Database Restors Facilities |                 |
| Path :<br>File Name ( | [                           |                 |
| Progress :            |                             | Redare 🗶 Cancel |

8.2 Data Restore – to restore the existing database choose the file or the file name and click 'restore' to restore the databases.

| Delete Log | File       |    |            |         |
|------------|------------|----|------------|---------|
| DATE FROM  | 08-08-2008 | то | 08-08-2008 |         |
|            |            | 1  | Delete     | X Cance |

8.3 Delete Log File – Log file can delete by date choose the selected date from when to when then click 'Delete' for confirmation.

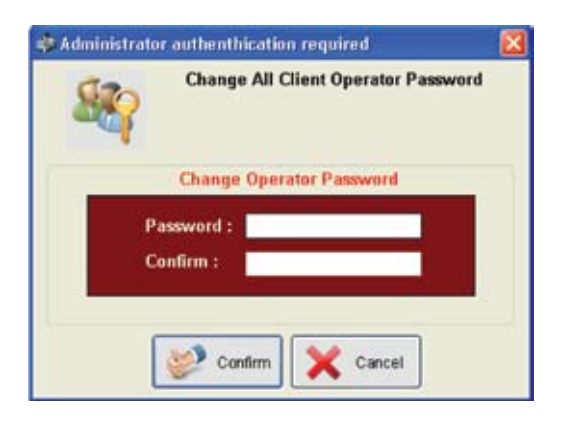

8.4 Change Client Operator Password – Key in the new client operator password and click 'Confirm' to confirm new password.

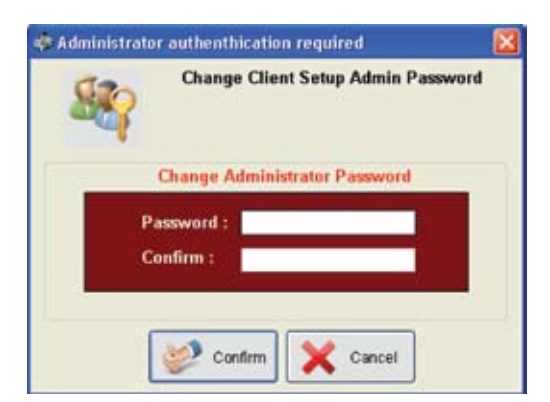

8.5 Change Client Setup Admin Password - To change the client setup admin password key in the new password and click 'confirm' to confirm the new password.

## 9) General Setting

9.1) General Setting - General Setting Is to set information and details for the server.

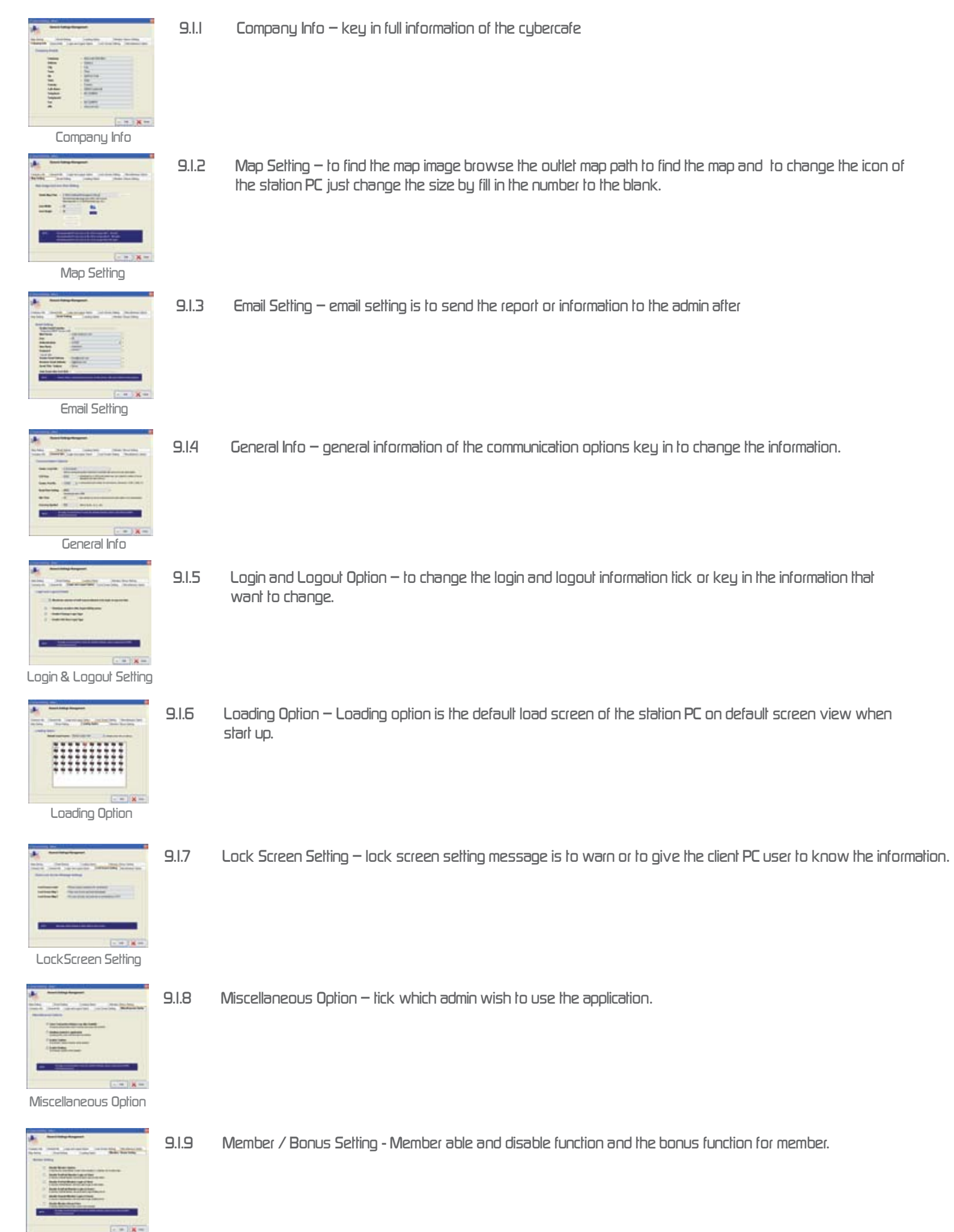

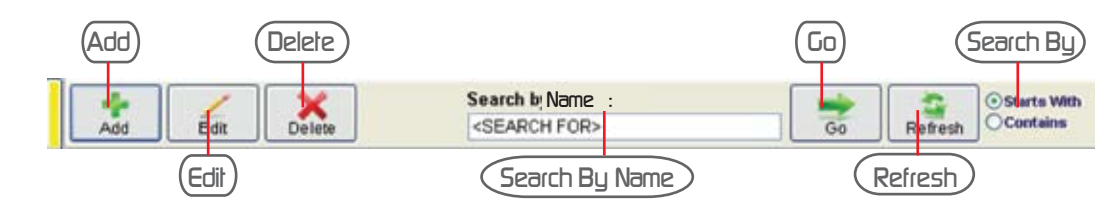

- 9.2.1 Add To add new staff add and fill in the staff information and authorization for staff to access to the system.
  - Edit To fill in new details or information just click edit and keyin and update the new information.
    - Delete Delete the unused staff or adminstrator by clicking 'Delete'.
    - Search By Name Search staff by key in the username or staff name at the blank.
    - Go Click 'Go' to search the staff name.
    - Refresh Click 'Refresh' to continue with the new search.
    - Search By Choose either start with or contains for searching purposes.

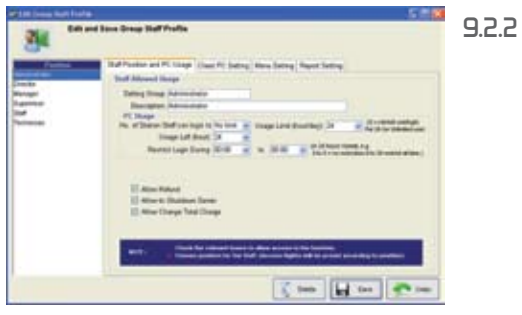

Staff Position and PC Usage - Fill in the staff designation or staff position and choose the PC usage for the staff to access to station PC.

Staff Position and PC Usage

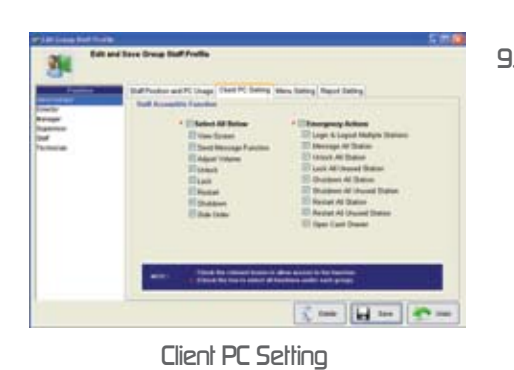

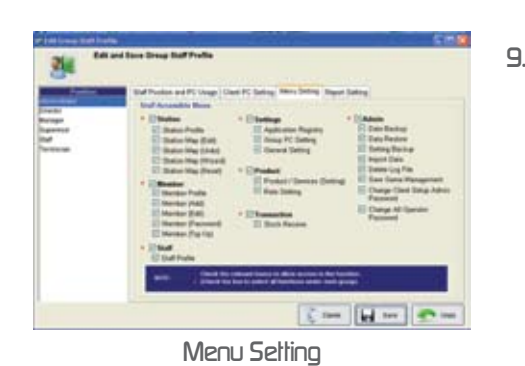

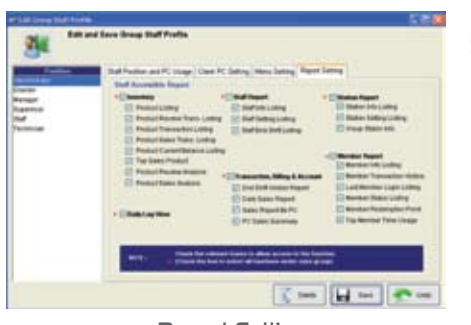

9.2.3 Client PC Setting - Function that allow for staff to do any action in the client PC Setting.

9.2.4 Menu Setting - Menu that allow for staff to access, edit or change something or information in the PC.

9.2.5 Report Setting - Authorization report that allow for the selected staff to view, change and access.

## 9.3) Group PC Setting

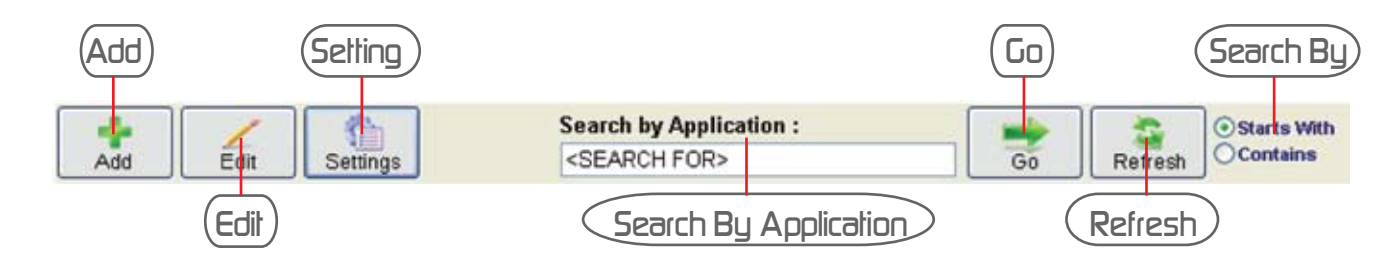

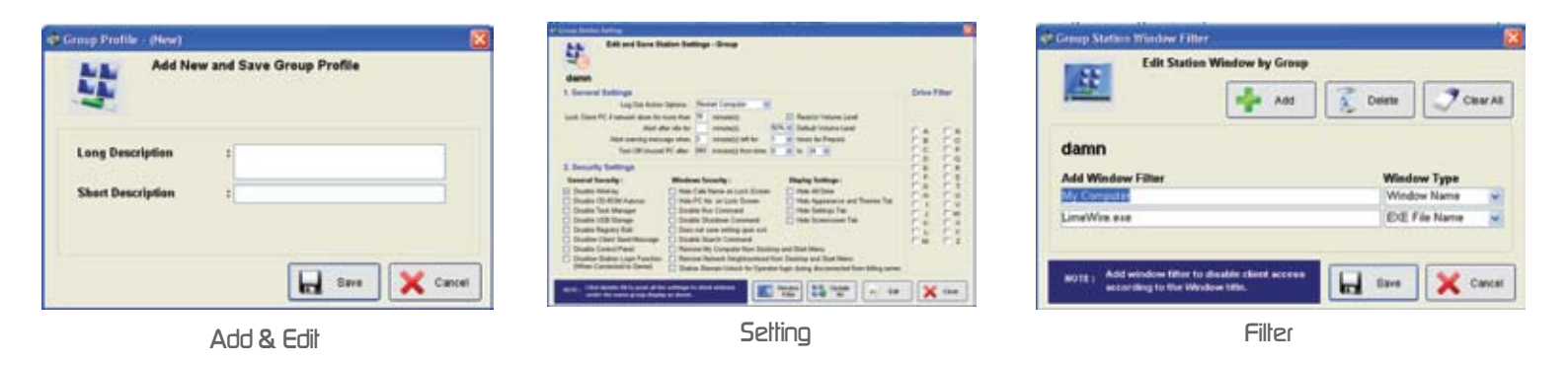

- 9.3.1 Add To add New Group type the description for long and short description and click 'Save'.
- 9.3.2 Edit Edit function also same as add just click 'Edit' change the information of the group.
- 9.3.3 Setting To change the function or application of the Group PC admin can change the information at here.
  - 9.3.3.1 General setting general setting for the client PC either to change the information or setting of the client PC so that the admin PC can fully control the client PC. (Note : This is set by the admin)
  - 9.3.3.2 Security setting To give fully security to the server this function have been made by MOL iCafe which will double up the security and this divided into 3 section that is general setting, window security and display setting.
  - 9.3.3.3 window filter To filter the programs from the client PC the window filter have been use to prevent or disable user to access to the applications or programs. Click add to add the window filer and click to delete the selected window filter or clear all.
  - 9.3.3.4 update all After have change or tick the box click 'update all' so the information can update immediately.

9.4) Legend - Status of the station PC.

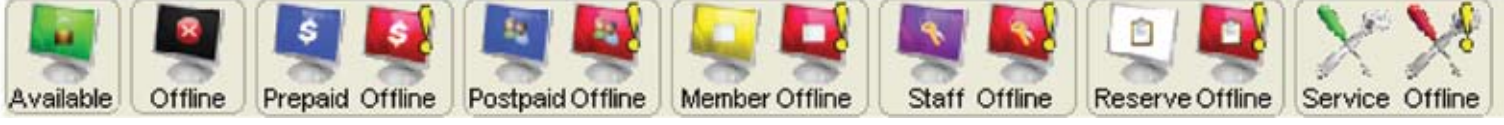

- Legend
- 9.4.1 Available the Station PC is Available to use
- 9.4.2 Offline Station Pc on offline mode
- 9.4.3 Prepaid online & Offline Station online and offline mode
- 9.4.4 Postpaid online & Offline Station PC online and offline status
- 9.4.5 Member online offline Member station PC online and offline
- 9.4.6 Staff online & Offline Staff station PC online and offline
- 9.4.7 reserve online & Offline User reserve online and offline status
- 9.4.8 Service online & Offline Station PC on maintenance status or service status online and offline.

## IO) HELP

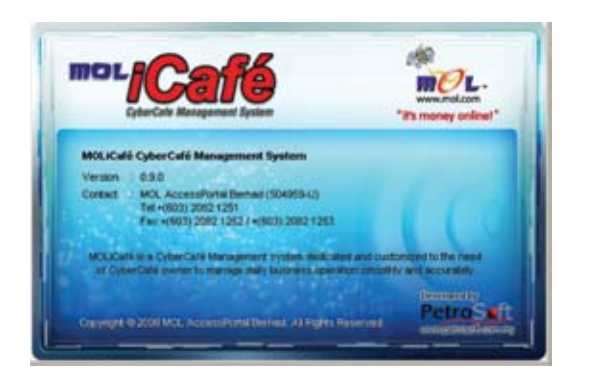

I O.I About MOLiCafe - MOLiCafe will show the version of the Cybercafe Management System and the contact information will be provided in this GUI.

- Corporation ID
   Constant ID
   Constant ID
   Constant ID
   Constant ID
   Constant ID
   Constant ID
   Constant ID
   Constant ID
   Constant ID
   Constant ID
   Constant ID
   Constant ID
   Constant ID
   Constant ID
   Constant ID
   Constant ID
   Constant ID
   Constant ID
   Constant ID
   Constant ID
   Constant ID
   Constant ID
   Constant ID
   Constant ID
   Constant ID
   Constant ID
   Constant ID
   Constant ID
   Constant ID
   Constant ID
   Constant ID
   Constant ID
   Constant ID
   Constant ID
   Constant ID
   Constant ID
   Constant ID
   Constant ID
   Constant ID
   Constant ID
   Constant ID
   Constant ID
   Constant ID
   Constant ID
   Constant ID
   Constant ID
   Constant ID
   Constant ID
   Constant ID
   Constant ID
   Constant ID
   Constant ID
   Constant ID
   Constant ID
   Constant ID
   Constant ID
   Constant ID
   Constant ID
   Constant ID
   Constant ID
   Constant ID
   Constant ID
   Constant ID
   Constant ID
   Constant ID
   Constant ID
   Constant ID
   Constant ID
   Constant ID
   Constant ID
   Constant ID
   Constant ID
   Constant ID
   Constant ID
   Constant ID
   Constant ID
   Constant ID
   Constant ID
   Constant ID
   Constant ID
   Constant ID
   Constant ID
   Constant ID
   Constant ID
   Constant ID
   Constant ID
   Constant ID
   Constant ID
   Constant ID
   Constant ID
   Constant ID
   Constant ID
   Constant ID
   Constant ID
   Constant ID
   Constant ID
   Constant ID
   Constant ID
   Constant ID
   Constant ID
   Constant ID
   Constant ID
   Constant ID
   Constant ID
   Constant ID
   Constant ID
   Constant ID
   Constant ID
   Constant ID
   Constant ID
   Constant ID
   Constant ID
   Constant ID
   Constant ID
   Constant ID
   Constant ID
   Constant ID
   Constant ID
   Constant ID
   Constant ID
   Constant ID
   Constant ID
   Constant ID
   Constant
   Constant ID
   Constant ID
   Constant
- I 0.2 Software Synchronization Synchronize the software by clicking synchronization button

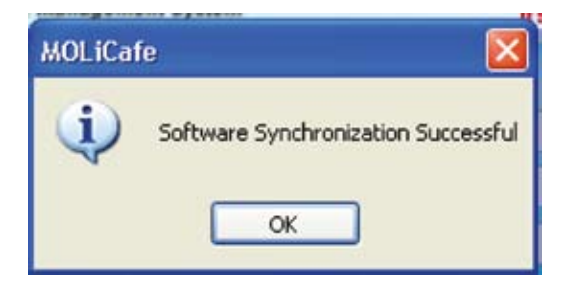

10.2.1 The GUI will shows if lets say the software synchronization is successful.

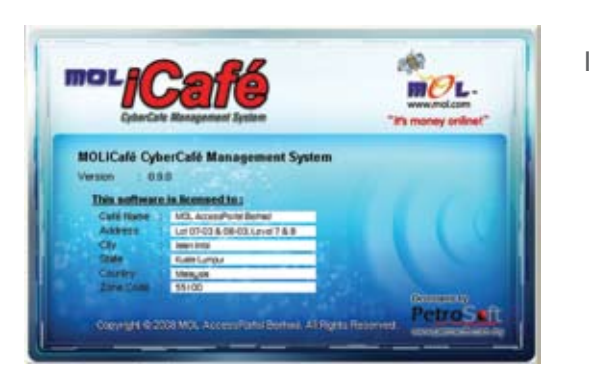

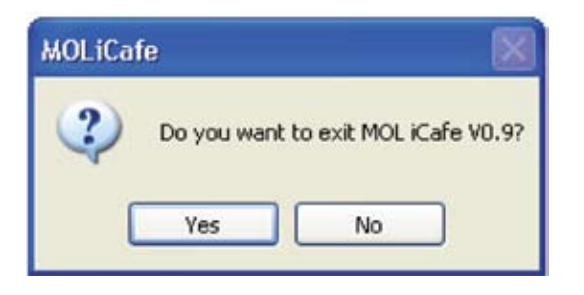

10.3 License - MOLiCafe Cybercafe Management System is copyright under MOL AccessPortal Berhad and there have shows the softwre is licensed to which cybercafe or company that have the right to use the MOLiCafe Cybercafe Management System.

10.4 Exit - To close of exit the MOLiCafe Cybercafe Management System click 'Yes'.

10.5 User Manual - Guideline for admin use, how to setup, configure and how to use.

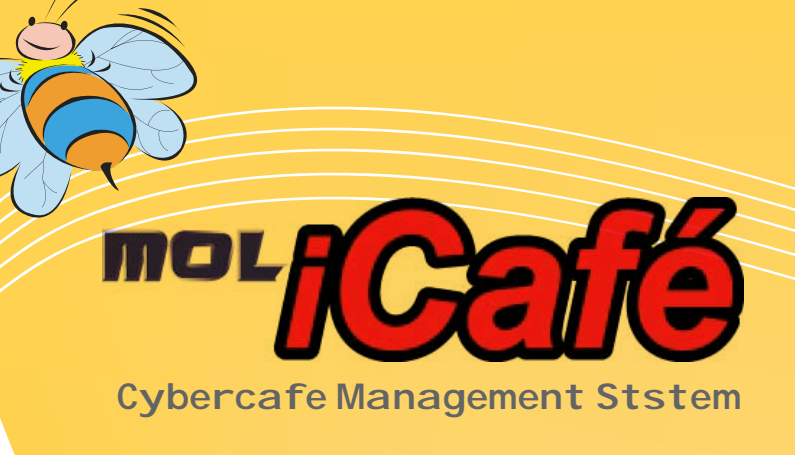

# **Client** Content

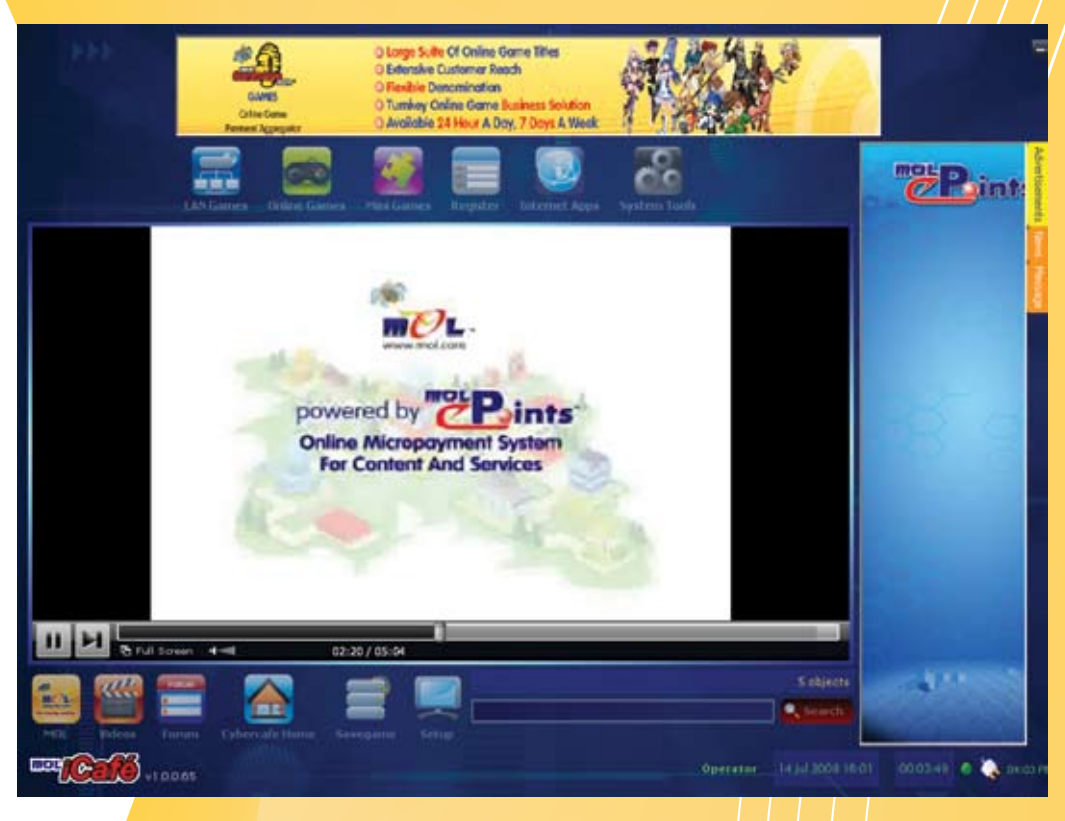

- Client Installation Guide
- Client Configuration
- > Introduction

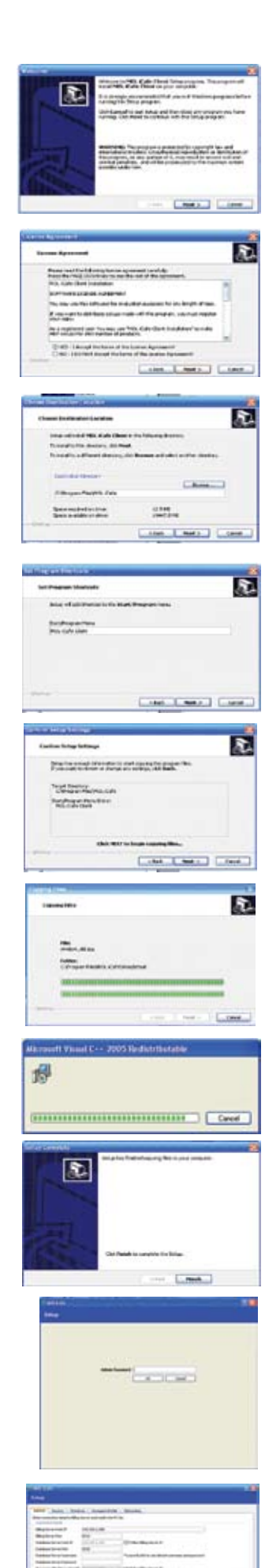

- 6.4L

## **Client Installation Guide**

Step I - Click "MOL IClient" to install the MOL ICafe cybercafe client system.

Step 2 The box above will appear for and select "Next" to continue the installation.

Step 3 - Read the license agreement and click "Yes" to accept the license agreement to continue the installation and click "NO" if not accept the license agreement and the installation will be close. Select "Next" to continue the installation.

Step 4 - The screen that will allow you to choose a destination directory for the program will then be displayed. Select "Next" to confirm the destination directory.

Step 5 - To add shortcut to the start/program menu first you have to fill the name of the program or use the default name and select "Next" to continue.

Step 6 - When the setup have enough information then select "Next" to continue if no then select back to change the right information and when confirm the information then select "Next" again to continue the installation process.

Step 7 - The installation will continue with the copying files to the Iclient pc.

Step 8 - The Microsoft visual C++ by will install by itself after the file is copying in the client PC.

Step 9 - Click finish to end setup when the files have been copy to the IClient  $\ensuremath{\mathsf{pc}}$  .

Step IO - Key in "admin" On password column so that the MOL iCafe before proceed to the configuration

Step I I - Press the iClient icon at your desktop and on general key in the information of the billing server and modify the pc number (Note – The PC number should be consistent should be start from I to how many client pc that the server or cyber cafe have). Other information such as "security", "Shortcut", "Savegame Profile" and "Information" can be set later when login to the client pc.

Sub Step I – Read setting from the server Sub Step 2 – Apply the setting Sub Step 3 – Activate client and select "Apply" and Sub Step 4 – Restart PC.

| 100                                        |                       |                                           | - |
|--------------------------------------------|-----------------------|-------------------------------------------|---|
| red [ South ] Sons                         | dt 1 Skepterh         | de   Mender                               |   |
| to constant dear in they<br>increased into | Server and headly the | 17k                                       |   |
| Reported P                                 | 17.881                |                                           |   |
| Big Serve Part                             | 10.00                 |                                           |   |
| Without Terror Test IP                     | MTRAIL.               | E New Wing Server 27                      |   |
| and an article for                         | -                     |                                           |   |
| and an investment                          |                       | * see 5.48 to an Afrail service of passed |   |
| statute Serve Ferment                      |                       |                                           |   |
| inspectie in sector 3                      | 301043                | C Take tiling larve P                     |   |
| C.96                                       | L                     | The market #120.000.07%                   |   |
| Contractor in the local                    |                       |                                           |   |
|                                            |                       |                                           |   |
|                                            |                       |                                           |   |
|                                            |                       |                                           |   |
|                                            |                       |                                           |   |
|                                            |                       |                                           |   |
|                                            |                       |                                           |   |
| Contraction of the subscript of            |                       |                                           |   |

General - Details connection for the MOL Icafe billing system. Billing system the information of the connection details have to set then click "Read setting from server" then click "Activate client" select "Apply" and "Restart PC" so the application or program can be use.

| NB COS                                                               |  |
|----------------------------------------------------------------------|--|
| •••                                                                  |  |
| anna Mide Barata I Sangas-Yafa I Menatar I                           |  |
| II Tan Alifest die Tysonel auf Specie Tysonel.<br>Merste die Tysonel |  |
| terfanet 1                                                           |  |
| price Passing                                                        |  |
| and had                                                              |  |
| berfasteril                                                          |  |
| John Fameral                                                         |  |
| (adu fume)                                                           |  |
|                                                                      |  |
|                                                                      |  |
|                                                                      |  |
|                                                                      |  |
|                                                                      |  |
|                                                                      |  |
|                                                                      |  |
|                                                                      |  |
|                                                                      |  |
|                                                                      |  |

Security – For security part the administrator and operator can change the password at the security part and click "Apply" so that the system can up to date. To provide more security to the user this function have been added to the MOL iCafe.

Shortcut — To Create the application and games shortcuts the IClient can create or add in the shortcut from the programs either by categories or items views to the iClient PC.

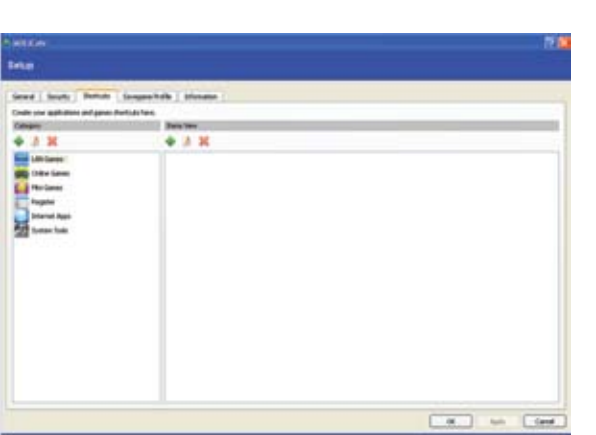

| California California California California California California California California California California C |            |
|----------------------------------------------------------------------------------------------------|------------|
| Setup                                                                                                    |            |
| Greet I beats   Berlins   Surgershulls   Manuface                                                               | (19)       |
| Salar senance public free searched a contrast of law holes compare for street or server.                        |            |
|                                                                                                    | Line       |
|                                                                                                    |            |
|                                                                                                    |            |
|                                                                                                    | Cat in the |

Savegame Profile – The details for the setup savegame profile is the savegame from the user list or files will appear in the server list and the files stored on the server. The admin or operator can all or edit this function.

| - HILLING                                      |                                                                                                    |             |
|------------------------------------------------|----------------------------------------------------------------------------------------------------|-------------|
| Sec                                            |                                                                                                    |             |
| lanes ( hearly   helicit   langes hele Shrinke | 1                                                                                                    |             |
| Monato and its cost attents in sales.          |                                                                                                    |             |
| log-batteles                                   | Particul                                                                                                    | 18          |
| Non-INF LIGHT (PRO)                            | abadha a                                                                                                    |             |
| Presid thereig before experiment               | Division of Street                                                                                                    |             |
| Lot Loss oles decreat Net                      | 1                                                                                                    |             |
| Bastor ware                                    | in the second second se |             |
| Where in the                                   |                                                                                                    |             |
| Shan Calo have                                 | ite .                                                                                                    |             |
| Bar K to                                       | Sec.                                                                                                    | 1.0         |
| Deale Versa                                    |                                                                                                    |             |
| Budle D Adapte                                 |                                                                                                    |             |
| Enals Tel Nation                               |                                                                                                    |             |
| Dagin (a) Norme                                |                                                                                                    |             |
| Date legal                                     |                                                                                                    |             |
| Jude ha                                        |                                                                                                    |             |
| Deale Distance                                 |                                                                                                    |             |
| Sering to one utility                          |                                                                                                    |             |
| Data ha                                        |                                                                                                    |             |
| Harty Long Am                                  |                                                                                                    |             |
| Hele-Network /Faces                            |                                                                                                    |             |
| State Set I and                                |                                                                                                    |             |
| Date love law                                  |                                                                                                    |             |
| Deale-kanmeter Mil                             |                                                                                                    |             |
| Dealer being hit                               |                                                                                                    |             |
| Double losses have hit                         |                                                                                                    |             |
| Bodiss (Berringe                               |                                                                                                    |             |
| State Set Ind Namp                             |                                                                                                    | 1.0         |
|                                                |                                                                                                    | a land ford |

Information — The current settings in the client or station PC will be shown in details for the information on what the server have set the selected PC.

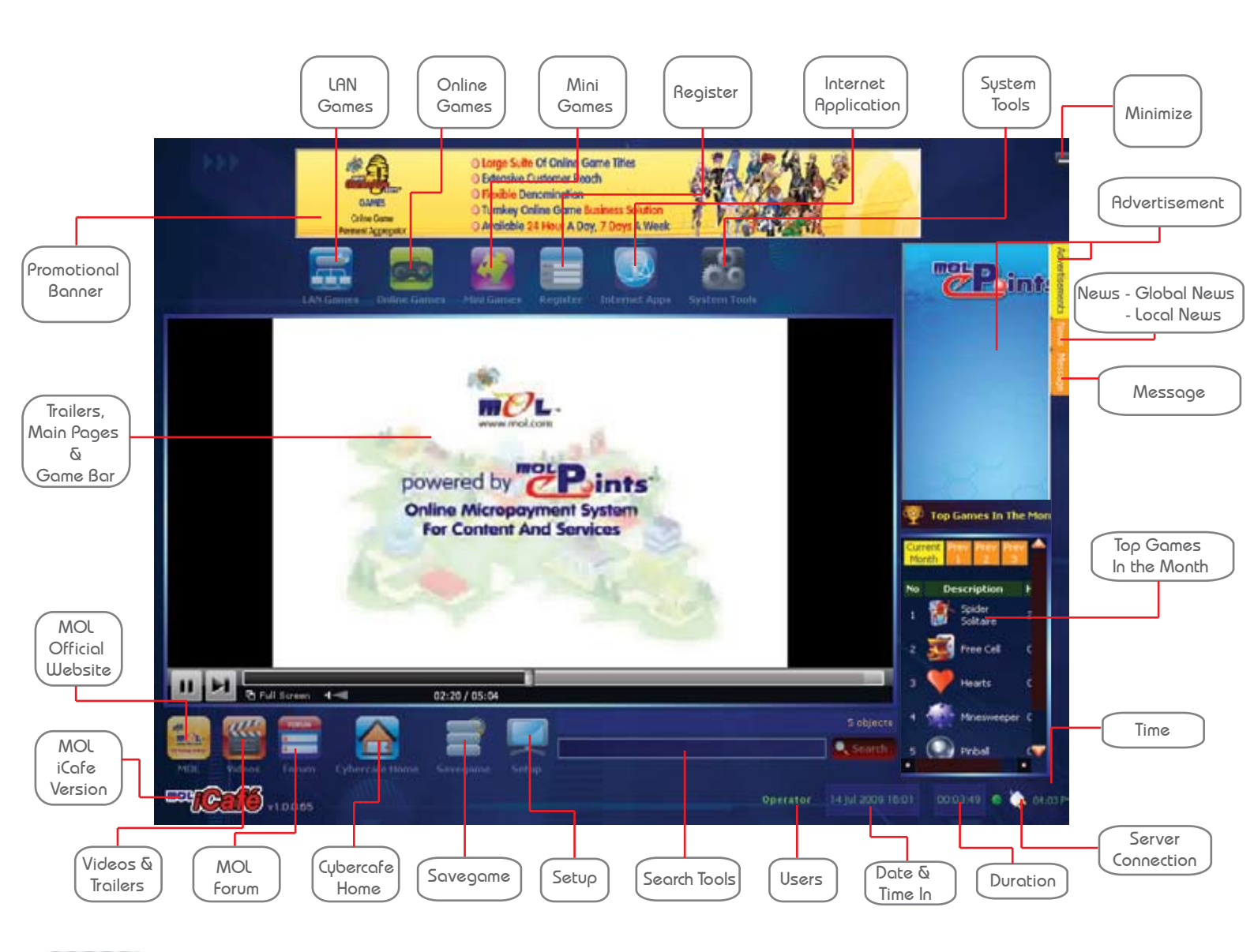

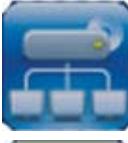

LAN Games - This icon for single player game and LAN game purposes for example Counter Strike, EA Games, and etc.

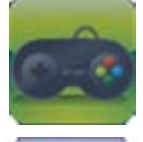

Online Games - All of the online game that is available from MOL iCafe will be appear during client login to the iClient PC.

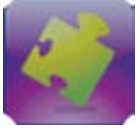

Mini Games - The flash game and other game that have inside the computer without using any internet connection or etc.

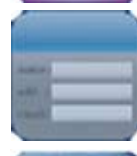

Register - Member Registration

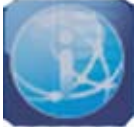

Internet Application - Internet application is for chatting purposes and explores using internet services. For example Skype, IE, Yahoo Messenger, MSN, Firefox and etc.

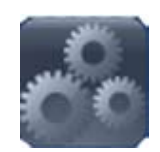

System Tools - System tools is to change the setting and storage files in the client PC application and its function that is run the whole PC. For example My Computer, Mouse , Keyboard  $\&\,$  etc.

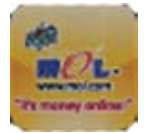

MOL Official Website - This Icon when click it will be connected to MOL official website www.mol.com so that the user can register as MOL member or purchase their MOLePoints via internet connection

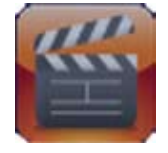

Videos & Trailers - The trailers and the new game will be advertise in the MOL iCafe. The update can be patch or downloaded from the MOL iCafe website.

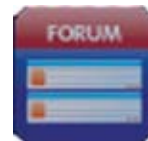

MOL Forum - The user can straight connect to the MOL forum for sharing purposes update their knowledge and give an opinion for selected topics either for new or extisting customer.

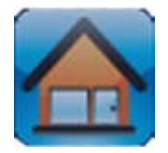

Cybercafe Home - Cyber café owner can place their website through the MOL iCafe Cybercafe management system by clicking the cybercafe home icon so it will straight connect to the cyber café homepage.

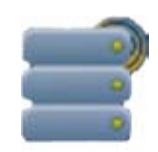

Savegame - Savegame is the latest function that provided by the MOL iCafe that able the customer recall their game at any of the computer because the savegame already save in the server.

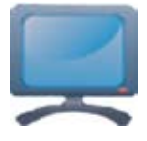

Setup - This setup tools is just for the admin or staff use for setting and confuguration for the client PC other user is not allow to use this function.

Minimize - The user can minimize the tools bar if tools bar is unlock and the tools bar is lock the user will unable to to minimize or maximize the tools bar because the server already lock screen the client PC.

Advertisement - This side is for advertisement purposes from the publisher, distributor and etc of the month

- News Global News Global news is the news from other country or international which will be publish in the MOL iCafe as global news
  - Local News The news from Local News is normally within Malaysia which whenever have event or any occation local news will play this rules.

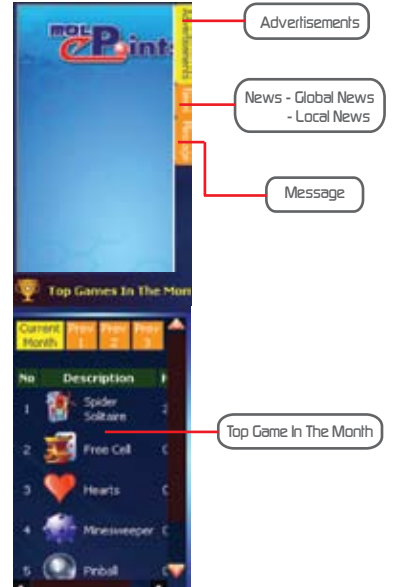

Message - Message will be send or receive between the client and the server pc either the user want to request for something or transfer PC the user will message the server or staff for the request.

) Top games in the month - This section will shows the top game or application of the month, the game and application will be rated on how much the total user have use or open the application.

Time - The local time that will shows in the Client PC.

Server Connection - It will shows plug or unpluged either the server connection is connected or not connected.

Duration - User time left for the game.

Date & Time In - This will shows the time in of the users to the iClient PC.

Users - The user status either from the operator or the admin and etc.

Search Tools - Search tools is to search the application or game though typing and this will make give the client more convenient and easy to search the application and game.

Promotional banner - Whenever there is the promotion from the publisher or distributor the banner will be use to inform the client.

Trailers, Main Pages & Game Bar - The trailers and the game page will be shows and it is depends on the section that the user click.